#### TIME KEEPER

# **TABLE OF CONTENTS**

|   | CATS Initial Screen 1              |
|---|------------------------------------|
|   | • Overview                         |
|   | • Objective                        |
|   | • Menu path                        |
|   | • Transaction code                 |
|   | • Procedure (step-by-step)         |
|   | • Practice assignment              |
|   | • Summary/Review                   |
|   | CADO – Display Time Sheet          |
|   | Printing A Time Statement          |
|   | Personal Work Schedule             |
|   | Appendix A: Transaction Ouick-View |
| - | CATS Initial Screen 27             |
|   |                                    |

i

# **CATS INITIAL SCREEN**

#### **OVERVIEW**

Managers and/or timekeepers input data into time sheets via the CATS (Cross-Application Time Sheets) screen. Time data is stored in the CATS database and is available for reporting. When someone (manager, supervisor, timekeeper) needs to maintain time sheet information for an employee or group(s) of employees, he/she must first enter data into the fields on the "Time Sheet: Initial Screen." After doing so, the system displays the Cross-Application Time Sheet in Data Entry mode.

#### **OBJECTIVE**

You will learn how to use CATS to maintain employee time sheets in this exercise.

#### **MENU PATH**

Human Resources  $\rightarrow$  Time Management  $\rightarrow$  Time Sheet  $\rightarrow$  Time Data  $\rightarrow$  CAT2 - Enter

### **TRANSACTION CODE**

CAT2

#### PROCEDURE

Note: Procedural sequence numbers (1, 2, 2.1, etc.) denote an ACTION that you should perform for proper execution of this exercise.

**1.** Logon to the SAP system and follow the Menu Path shown above.

2. On the screen "Time Sheet: Initial Screen," enter information in the fields as specified in the table below:

| ビ<br>Time sheet Edit Gato System Help                                                                                                    |                                                     |
|----------------------------------------------------------------------------------------------------|-----------------------------------------------------|
| I I I I I I I I I I I I I I I I I I I                                                                                                    | 06                                                  |
| Time Sheet: Initial Screen                                                                                                    |                                                     |
|                                                                                                    |                                                     |
| Data entry         SSHE - P         Image: SSHE - P         Image: State System of Higher Ed - List Entry w/Position           Key date         09/17/2003         State System of Higher Ed - List Entry w/Position         Image: State System of Higher Ed - List Entry w/Position                                                                                                    |                                                     |
| Person selection /                                                                                                    |                                                     |
| PersonnName Per Su EE Cost ctr Org.unit Ti Last name                                                                                                    |                                                     |
| 22107       Huard , Adam JOSEPH       0010 STUD S US 109999999 10000000 C01 HUARD ADA           22118       Supple , Meghan D       0010 STUD S US 109999999 10000000 C01 SUPLE ME         2       -       -       -         -       -       -       -         -       -       -       -         -       -       -       -         -       -       -       -         -       -       -       -         -       -       -       -         -       -       -       -         -       -       -       -         -       -       -       -         -       -       -       -         -       -       -       -         -       -       -       -         -       -       -       -         -       -       -       -         -       -       -       -         -       -       -       -         -       -       -       -         -       -       -       -         -       -       -       -       - |                                                     |
|                                                                                                    |                                                     |
|                                                                                                    |                                                     |
|                                                                                                    |                                                     |
|                                                                                                    |                                                     |
|                                                                                                    |                                                     |
|                                                                                                    |                                                     |
|                                                                                                    | D TRN (1) (410) 😬 sshedv2 OVR                       |
| 🏽 🚮 🗳 🍪 🔄 🎽 🖉 Microsoft O 🔯 Inbox - Mic 🔛 1 - MUS (m 🚽 SAP Lagon 🕞                                                                                                    | Time She 🗐 Document 1 🔍 Microsoft E 🥂 🔍 🔍 🍕 9:28 AM |

| Field Name            | Description                                                                                                    | User Action and Values                            | Comments                                                 |
|-----------------------|----------------------------------------------------------------------------------------------------|---------------------------------------------------|----------------------------------------------------------|
| Data entry<br>profile | The data entry profile determines the<br>method of data entry, the layout of the<br>data entry screen, and the following<br>factors:<br>- Whether times can be entered for<br>individual employees or for groups of<br>employees<br>- Which data can be maintained<br>(confirmations, services, etc.)<br>- Whether time sheet data is entered on<br>a daily, weekly or monthly basis<br>- Whether or not the data entered is subject<br>to approval | Will automatically be<br>populated with SSHE-P.   |                                                          |
| Key date              | The Key date field will default to the current date. This date will trigger the pay week that will automatically appear on the "Time Sheet:: Data Entry View".                                                                                                    | Change date to match pay week you need to access. | Any date during a<br>particular pay week<br>can be used. |

**2.1.** Select the employee by clicking in the blank field to the left of the employee's personnel number. Click on the Enter Times icon at the top left of the screen.

- **3.** The "Time Sheet: Data Entry View" screen includes 7 days, or 1 pay week. The 'Data Entry' field gives you the begin/end dates for the pay week you are entering information for. If you are inputting information for an entire biweekly pay period, you need to access two "Time Sheet: Data Entry View" transactions. This can be done by:
  - Using the 'Key Date' field on the "Time Sheet: Initial Screen", or
  - Using the front/back arrows at the top of the "Time Sheet: Data Entry View".

|          | VA Position | Total | 72003<br>SA 0 | From    | 972003<br>To | SU 0 | Erom     | to [  | мо   | From   | То    | TU 0 | From  | To    | WE   | From  | То    | from | pay   | week  | to pa | ay wee | ek |
|----------|-------------|-------|---------------|---------|--------------|------|----------|-------|------|--------|-------|------|-------|-------|------|-------|-------|------|-------|-------|-------|--------|----|
| Ð        |             | 0.00  | 0.00          | 00:00   | 00:00        | 0.00 | 00:00    | 30:00 | 0.00 | 00:00  | 00:00 | 0.00 | 00:00 | 00:00 | 0.00 | 00:00 | 00:00 | 0.00 | 00:00 | 00:00 | 0.00  | 00:00  |    |
| <u>~</u> |             | 0.00  | 0.00          |         |              | 0.00 |          |       | 0.00 |        |       | 0.00 |       |       | 0.00 |       |       | 0.00 |       |       | 0.00  |        | H  |
|          |             |       |               |         |              |      |          |       |      |        |       |      |       |       |      |       |       |      |       |       |       |        |    |
|          |             |       |               |         |              |      |          |       |      |        |       |      |       |       |      |       |       |      |       |       |       |        |    |
|          |             |       |               |         |              |      |          |       |      |        |       |      |       |       |      |       |       |      |       |       |       |        |    |
|          |             |       |               |         |              |      |          |       |      |        |       |      |       |       |      |       |       |      |       |       |       |        |    |
|          |             |       |               |         |              |      |          |       |      |        |       |      |       |       |      |       |       |      |       |       |       |        |    |
|          |             |       |               |         |              |      |          |       |      |        |       |      |       |       |      |       |       |      |       |       |       |        |    |
|          |             |       |               |         |              |      |          |       |      |        |       |      |       |       |      |       |       |      |       |       |       |        |    |
|          |             |       |               |         |              |      |          |       |      |        |       |      |       |       |      |       |       |      |       |       |       |        |    |
|          |             |       |               |         |              |      |          |       |      |        |       |      |       |       |      |       |       |      |       |       |       |        |    |
|          |             |       |               |         |              |      |          |       |      |        |       |      |       |       |      |       |       |      |       |       |       |        |    |
|          |             |       |               |         |              |      |          |       |      |        |       |      |       |       |      |       |       |      |       |       |       |        |    |
|          |             |       |               |         |              |      |          |       |      |        |       |      |       |       |      |       |       |      |       |       |       |        |    |
|          |             |       |               |         |              |      |          |       |      |        |       |      |       |       |      |       |       |      |       |       |       |        |    |
|          |             |       |               |         |              |      |          |       |      |        |       |      |       |       |      |       |       |      |       |       |       |        |    |
|          |             |       |               |         |              |      |          |       |      |        |       |      |       |       |      |       |       |      |       |       |       |        |    |
|          |             |       | Boloo         | co viow | 5            | 5 V  | ariahlev | /iow/ | Entr | v 1 or | f 2   |      |       |       |      |       |       |      |       |       |       |        |    |

| Field Name         | Description                                                                                                    | User Action and Values                                                                                                    | Comments                                                                                                    |
|--------------------|----------------------------------------------------------------------------------------------------|----------------------------------------------------------------------------------------------------|----------------------------------------------------------------------------------------------------|
| LT                 | <ol> <li>Clock – 'Target hours'<br/>indicates the totals for the<br/>scheduled hours on a<br/>weekly and daily basis and<br/>the scheduled from/to times<br/>for the daily work schedule.</li> <li>E – 'Totals Line' indicates<br/>the weekly and daily totals<br/>for additional<br/>attendances/absences. As<br/>each new<br/>attendance/absence line is<br/>added, this row will be<br/>updated to include all<br/>activity totals.</li> </ol> | <ol> <li>This information<br/>automatically defaults<br/>unless the employee is<br/>hourly.</li> <li>This information<br/>automatically defaults<br/>based on input of<br/>additional<br/>attendances/absences for<br/>salaried employees, or all<br/>hours worked for hourly<br/>employees.</li> </ol> | <ol> <li>You have the option<br/>of 'hiding' this field<br/>by selecting the F7<br/>key.</li> <li>You have the option<br/>of 'hiding this field<br/>by selecting the F6<br/>key.</li> </ol> |
| A/A                | Attendances/Absences.                                                                                                    | Use the drop down box for applicable<br>attendances/absences permissible<br>for the employee's personnel sub<br>area (bargaining unit).                                                                                                    |                                                                                                    |
| Day and<br>From/To | <ol> <li>Each day in the pay week<br/>will be listed along with the<br/>calendar date. This column<br/>will reflect the total hours for<br/>the attendance/activity<br/>based on the input for the<br/>from/to fields.</li> <li>Enter the starting</li> </ol>                                                                                                    | Required when additional<br>attendances/absences are necessary<br>for salaried employees, or to<br>compensate hourly employees for<br>attendances/absences.                                                                                                    | If a full day of leave is<br>taken, you have the<br>option of just entering<br>the total number of<br>hours instead of the<br>from/to information.                                          |
|                    | time/ending time for the attendance/activity.                                                                                                    |                                                                                                    |                                                                                                    |

**3.1.** Complete the required fields as specified in the table below.

- **3.2.** Click the "Save" button, 🛄.
- Note: While on this screen, you can perform various functions. For example under the *Edit Menu*, you can Insert lines (Ctrl + F4), Delete lines (Shift + F2), Copy lines (F5), Split lines (Ctrl + F3), and create New lines (Ctrl +F5). Moreover, you can Select all (Shift + F7), Deselect all (Shift + F8), Sort ascending (Ctrl + F8), Sort descending (Ctrl + F9), Check entries (Ctrl + F6), and Reset entries (Ctrl + F11). In regards to times, you can Distribute hours (Ctrl + Shift + F1), turn Target hours (F7) and Weekdays (F8) on and off, etc.

Also from this screen, you can view detailed time data, display the time data in various views (Data Entry, Release, and Variable), Check the log, etc.

4

### **PRACTICE ASSIGNMENT**

> To be provided by Instructor

#### **SUMMARY/REVIEW**

In this exercise, you learned how to maintain employee time sheets in CATS. A "Quick-View" of the step-by-step procedure for this transaction is available in Appendix B.

## **CADO – DISPLAY TIME SHEET**

A fast, easy way for a Time Administrator or Supervisor to review CATS input for an individual employee or a group of employees is to access CADO – Display Time Sheet.

1. Initiate action by typing 'CADO' in the transaction box at the top of the screen;

| Menu Edit Favorites Extras System Help                                                                                                    |                           |                             | 6        |
|----------------------------------------------------------------------------------------------------|---------------------------|-----------------------------|----------|
|                                                                                                    |                           |                             |          |
| SAP Easy Access                                                                                                    |                           |                             |          |
| 🖪 🖻 💫 🔚 Other menu 🛛 😹 🖼 📉 💌 🔺 🚺 Greate role 🛛 🞯 Assign users 📃                                                                                                    | Documentation             |                             |          |
| ▼       PA00 - Maintain         ♥ PA00 - Personnel Actions       ●         ♥ PA01 - Display       ●         ♥ PA01 - Maintain       ●         ♥ CAPB - Selection Using Personal Data       ●         ● CAPB - Selection Using Personal Data       ●         ● TB00 - Time Evaluation       ●         ● PTB0 - Time Statement       ●         ● PC00_M10_CALC_SIMU-Simulation       ●         ● S_AHR_01018754 - USA -> Info system -> Payroll results -> Display payrol         ● S_AHR_0.01018754 - USA -> Info system -> Payroll results -> Wag         ● PC00_M10_CALC_SIMU-Simulation         ● S_AURC_0.01018754 - USA -> Info system -> Payroll results -> Display payrol         ● PC00_M10_CALC_SIMU-Simulation         ● PC00_M10_REC - USA -> Info system -> Payroll results -> Payroll results -> Wag         ● PC00_M10_REC - USA -> Info system -> Payroll results -> Payroll results -> Fast         ● Office         ● Office         ● Office         ● Office         ● Office         ● Office         ● Information Systems         ● Information Systems         ● Information Systems         ● Information Systems |                           | Transaction<br>box          |          |
|                                                                                                    |                           |                             |          |
|                                                                                                    | LaTeurs - La Berron - La  | D TRN (1) (410) 🐮 ssh       | edv2 OVR |
| 🕅 🕅 Start 🛛 💭 🍪 🍪 🎢 🖉 📴 Inbox - Micros 🔛 1 - MU3 (mu3) 🔛 http://policyw 💊 SAP Logon 46D                                                                                                    | SAP Easy Acc CADO Disp Ti | SAP Easy Ac 🔤 🥰 🐯 📢 🖸 🖳 📷 💕 | 10:41 AM |

- **2.** Executing the report:
  - If you have a variant saved, click on the 'Variant' icon. The variant can be created for each time supervisor and saved to include the personnel numbers for his/her timeadministrator code; or,
  - If pernr(s) aren't included in a variant, enter the pernr(s) for the employee's records you want to review along with the dates for the period you want to review.
  - Execute.

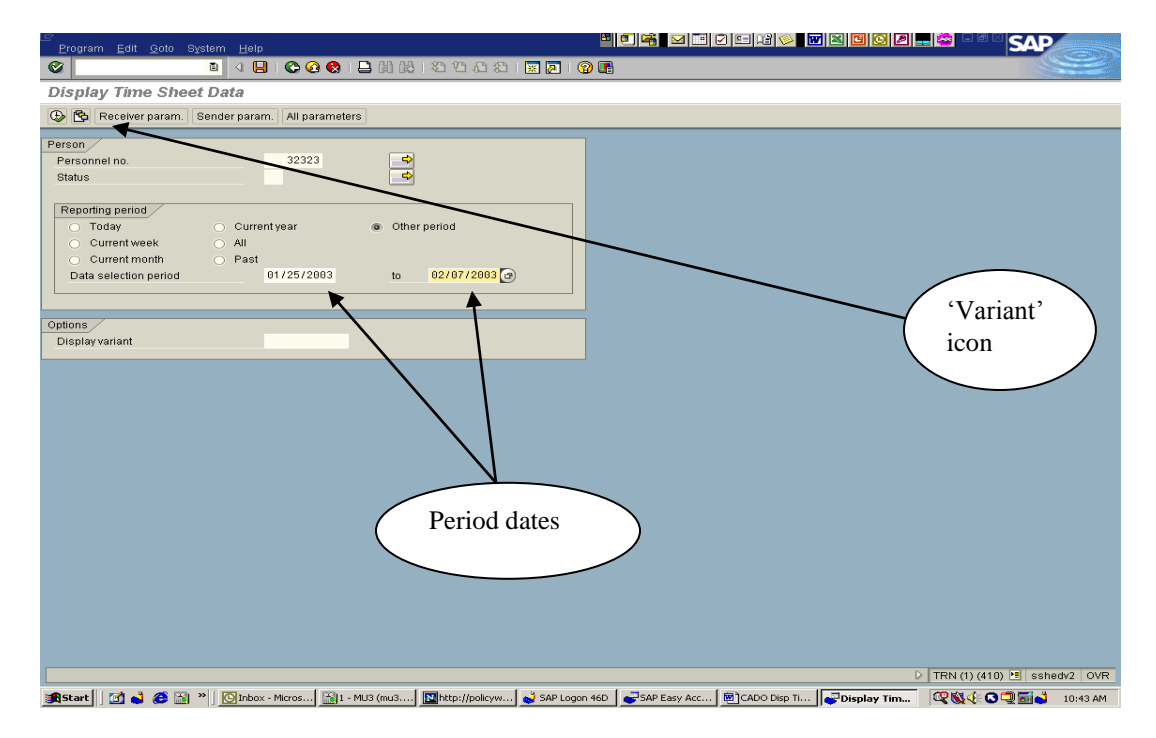

3. A listing of attendances/absences input via CATS will be returned.

| Pers Date<br>32323 01/25/2003<br>32323 01/26/2003 | Hours Send. C<br>3 4.00                                                                                                    | Ctr Acty type Rec. CCtr A                                                                                                    | VAType Name                                                                                                    | Last change                                                                                                    | Changed by                                                                                                    |                                                                                                    |                                                                                                    |                                                                                                    |                                                                                                    |                                                                                                    |                                                                                                    |
|---------------------------------------------------|----------------------------------------------------------------------------------------------------|----------------------------------------------------------------------------------------------------|----------------------------------------------------------------------------------------------------|----------------------------------------------------------------------------------------------------|----------------------------------------------------------------------------------------------------|----------------------------------------------------------------------------------------------------|----------------------------------------------------------------------------------------------------|----------------------------------------------------------------------------------------------------|----------------------------------------------------------------------------------------------------|----------------------------------------------------------------------------------------------------|----------------------------------------------------------------------------------------------------|
| 32323 01/25/2003<br>32323 01/26/2003              | 3 4.00                                                                                                    | 0                                                                                                    | 400 0                                                                                                    |                                                                                                    |                                                                                                    |                                                                                                    |                                                                                                    |                                                                                                    |                                                                                                    |                                                                                                    |                                                                                                    |
| 32323 01/26/2003                                  |                                                                                                    |                                                                                                    | Approved                                                                                                    | 05/06/2003                                                                                                    | JSMITH                                                                                                    |                                                                                                    |                                                                                                    |                                                                                                    |                                                                                                    |                                                                                                    |                                                                                                    |
|                                                   | 3 1.00                                                                                                    | 0                                                                                                    | 240 Approved                                                                                                    | 05/06/2003                                                                                                    | JSMITH                                                                                                    |                                                                                                    |                                                                                                    |                                                                                                    |                                                                                                    |                                                                                                    |                                                                                                    |
| 32323 01/28/2003                                  | 3 2.00                                                                                                    | 0                                                                                                    | 100 Approved                                                                                                    | 05/06/2003                                                                                                    | JSMITH                                                                                                    |                                                                                                    |                                                                                                    |                                                                                                    |                                                                                                    |                                                                                                    |                                                                                                    |
| 32323 01/29/2003                                  | 3 1.00                                                                                                    | 0                                                                                                    | 240 Approved                                                                                                    | 05/06/2003                                                                                                    | JSMITH                                                                                                    |                                                                                                    |                                                                                                    |                                                                                                    |                                                                                                    |                                                                                                    |                                                                                                    |
| 20840 01/11/200:                                  | 3 8.00                                                                                                    | 0                                                                                                    | 100 Approved                                                                                                    | 04/29/2003                                                                                                    | 15TRAIN01                                                                                                    |                                                                                                    |                                                                                                    |                                                                                                    |                                                                                                    |                                                                                                    |                                                                                                    |
| 20840 01/12/2003                                  | 3 4.00                                                                                                    | 0                                                                                                    | 100 Approved                                                                                                    | 04/29/2003                                                                                                    | 15TRAIN01                                                                                                    |                                                                                                    |                                                                                                    |                                                                                                    |                                                                                                    |                                                                                                    |                                                                                                    |
| 20840 01/13/2003                                  | 3 4.00                                                                                                    | 0                                                                                                    | 100 Approved                                                                                                    | 04/29/2003                                                                                                    | 151RAIN01                                                                                                    |                                                                                                    |                                                                                                    |                                                                                                    |                                                                                                    |                                                                                                    |                                                                                                    |
| 20840 01/15/2003                                  | 3 1.00                                                                                                    | 0                                                                                                    | 257 Approved                                                                                                    | 04/29/2003                                                                                                    | 15TRAIN01                                                                                                    |                                                                                                    |                                                                                                    |                                                                                                    |                                                                                                    |                                                                                                    |                                                                                                    |
| 20840 01/18/2003                                  | 0.00                                                                                                    | 0                                                                                                    | Approved                                                                                                    | 04/29/2003                                                                                                    | 15TRAIN01                                                                                                    |                                                                                                    |                                                                                                    |                                                                                                    |                                                                                                    |                                                                                                    |                                                                                                    |
| 20840 01/19/200                                   | 3 8.00                                                                                                    | U U                                                                                                    | Approved                                                                                                    | 04/29/2003                                                                                                    | 15TRAINU1                                                                                                    |                                                                                                    |                                                                                                    |                                                                                                    |                                                                                                    |                                                                                                    |                                                                                                    |
| 20840 01/20/200.                                  | 3 8.00                                                                                                    | U                                                                                                    | Approved                                                                                                    | 04/29/2003                                                                                                    | 15TRAINUT                                                                                                    |                                                                                                    |                                                                                                    |                                                                                                    |                                                                                                    |                                                                                                    |                                                                                                    |
| 20840 01/25/200.                                  | 3 8.00                                                                                                    | u u                                                                                                    | Approved                                                                                                    | 05/06/2003                                                                                                    | JSMITH                                                                                                    |                                                                                                    |                                                                                                    |                                                                                                    |                                                                                                    |                                                                                                    |                                                                                                    |
| 20840 01/26/200.                                  | 3 4.00                                                                                                    | U                                                                                                    | Approved                                                                                                    | 05/06/2003                                                                                                    | JSMITH                                                                                                    |                                                                                                    |                                                                                                    |                                                                                                    |                                                                                                    |                                                                                                    |                                                                                                    |
| 20840 01/27/200.                                  | 3 4.00                                                                                                    |                                                                                                    | Approved                                                                                                    | 05/06/2003                                                                                                    | JOMITH                                                                                                    |                                                                                                    |                                                                                                    |                                                                                                    |                                                                                                    |                                                                                                    |                                                                                                    |
| 20840 01/29/200                                   | 0.00                                                                                                    |                                                                                                    | Approved                                                                                                    | 05/06/2003                                                                                                    | JOMITH                                                                                                    |                                                                                                    |                                                                                                    |                                                                                                    |                                                                                                    |                                                                                                    |                                                                                                    |
| 20840 02/01/200.                                  | 0.00                                                                                                    |                                                                                                    | Approved                                                                                                    | 05/06/2003                                                                                                    | JOMITH                                                                                                    |                                                                                                    |                                                                                                    |                                                                                                    |                                                                                                    |                                                                                                    |                                                                                                    |
| 17020 01/03/200                                   | 0.00                                                                                                    |                                                                                                    | 300 Approved                                                                                                    | 05/06/2003                                                                                                    | IOMITH                                                                                                    |                                                                                                    |                                                                                                    |                                                                                                    |                                                                                                    |                                                                                                    |                                                                                                    |
| 17039 01/27/200                                   | 7.50                                                                                                    |                                                                                                    | 210 Approved                                                                                                    | 05/06/2003                                                                                                    | IGMITH                                                                                                    |                                                                                                    |                                                                                                    |                                                                                                    |                                                                                                    |                                                                                                    |                                                                                                    |
| 14627 01/26/2003                                  | 2 4.00                                                                                                    |                                                                                                    | 100 Approved                                                                                                    | 06/06/2003                                                                                                    | IOMITH                                                                                                    |                                                                                                    |                                                                                                    |                                                                                                    |                                                                                                    |                                                                                                    |                                                                                                    |
| 14637 01/20/200                                   | 7 50                                                                                                    |                                                                                                    | 210 Approved                                                                                                    | 05/06/2003                                                                                                    | IGMITH                                                                                                    |                                                                                                    |                                                                                                    |                                                                                                    |                                                                                                    |                                                                                                    |                                                                                                    |
| 14637 01/29/200                                   | 3 2.00                                                                                                    | 0                                                                                                    | 310 Approved                                                                                                    | 05/06/2003                                                                                                    | ISMITH                                                                                                    |                                                                                                    |                                                                                                    |                                                                                                    |                                                                                                    |                                                                                                    |                                                                                                    |
| 14637 02/03/2001                                  | 3 1.00                                                                                                    |                                                                                                    | 100 Approved                                                                                                    | 05/06/2003                                                                                                    | JSMITH                                                                                                    |                                                                                                    |                                                                                                    |                                                                                                    |                                                                                                    |                                                                                                    |                                                                                                    |
| 14637 02/04/2003                                  | 3 1.00                                                                                                    |                                                                                                    | 100 Approved                                                                                                    | 05/06/2003                                                                                                    | JSMITH                                                                                                    |                                                                                                    |                                                                                                    |                                                                                                    |                                                                                                    |                                                                                                    |                                                                                                    |
| 14637 02/05/2003                                  | 3 1.00                                                                                                    |                                                                                                    | 100 Approved                                                                                                    | 05/06/2003                                                                                                    | JSMITH                                                                                                    |                                                                                                    |                                                                                                    |                                                                                                    |                                                                                                    |                                                                                                    |                                                                                                    |
| 14637 02/06/2001                                  | 3 1.00                                                                                                    | 1                                                                                                    | 100 Approved                                                                                                    | 05/06/2003                                                                                                    | JSMITH                                                                                                    |                                                                                                    |                                                                                                    |                                                                                                    |                                                                                                    |                                                                                                    |                                                                                                    |
|                                                   | 2 1.00                                                                                                    |                                                                                                    | 100 Approved                                                                                                    | 05/06/2003                                                                                                    | JSMITH                                                                                                    |                                                                                                    |                                                                                                    |                                                                                                    |                                                                                                    |                                                                                                    |                                                                                                    |
| 322222222222111111111                             | 2222 01/29/2002<br>04/20/2014 01/12/00/<br>0840 01/12/00/<br>0840 01/12/2003<br>0840 01/13/2003<br>0840 01/13/2003<br>0840 01/13/2003<br>0840 01/25/2003<br>0840 01/25/2003<br>0840 01/25/2003<br>0840 01/25/2003<br>0840 01/25/2003<br>0840 01/27/2003<br>0841 02/01/2013<br>01/27/2003<br>4637 01/29/2003<br>4637 01/29/2003<br>4637 01/29/2003<br>4637 02/03/2003<br>4637 02/03/2003<br>4637 02/03/2003<br>4637 02/03/2003<br>4637 02/03/2003<br>4637 02/03/2003<br>4637 02/03/2003<br>4637 02/03/2003<br>4637 02/05/2003<br>02/05/2003<br>02/0 | 2223         01/29/2003         1.00           2223         01/29/2003         4.00           0840         01/1/2003         4.00           0840         01/1/2003         4.00           0840         01/1/2003         4.00           0840         01/1/2003         4.00           0840         01/1/2003         0.00           0840         01/1/2003         0.00           0840         01/1/2003         0.00           0840         01/1/2003         0.00           0840         01/1/2003         0.00           0840         01/20/2003         4.00           0840         01/20/2003         4.00           0840         01/20/2003         4.00           0840         01/20/2003         4.00           0840         01/20/2003         4.00           0840         01/20/2003         1.00           0840         01/20/2003         1.00           0841         01/20/2003         7.50           0739         01/20/2003         7.50           0837         01/20/2003         7.50           0837         01/20/2003         7.00           0837         02/20/20 | 2323         01/24/2003         1.00         0           2323         01/24/2003         8.00         0           0840         01/11/2003         4.00         0         0           0840         01/11/2003         4.00         0         0         0           0840         01/11/2003         4.00         0         0         0         0           0840         01/11/2003         1.00         0         0         0         0         0           0840         01/11/2003         1.00         0         0         0         0         0         0         0         0         0         0         0         0         0         0         0         0         0         0         0         0         0         0         0         0         0         0         0         0         0         0         0         0         0         0         0         0         0         0         0         0         0         0         0         0         0         0         0         0         0         0         0         0         0         0         0         0         0         0 <td< th=""><th>2223         01/29/2003         1.00         0240         Approved           0340         01/12/2003         8.00         0100         Approved           0340         01/12/2003         4.00         0100         Approved           0340         01/12/2003         4.00         0100         Approved           0340         01/12/2003         4.00         0100         Approved           0340         01/13/2003         1.00         0257         Approved           0340         01/13/2003         1.00         0257         Approved           0340         01/13/2003         0.00         0330         Approved           0340         01/13/2003         8.00         0102         Approved           0340         01/13/2003         8.00         0100         Approved           0340         01/26/2003         4.00         0100         Approved           0340         01/26/2003         1.00         0257         Approved           0340         01/27/2003         7.50         0310         Approved           0340         01/26/2003         1.00         0100         Approved           0350         01/26/2003         7.50         0310&lt;</th><th>2323         01/20/2003         1.00         0240         Approved 05/09/2003           0440         01/1/22/003         8.00         0100         Approved 04/29/2003           0840         01/1/22/003         4.00         0100         Approved 04/29/2003           0840         01/1/22/003         4.00         0100         Approved 04/29/2003           0840         01/1/22/003         4.00         0100         Approved 04/29/2003           0840         01/1/3/2003         1.00         0267         Approved 04/29/2003           0840         01/1/3/2003         1.00         0330         Approved 04/29/2003           0840         01/1/3/2003         8.00         0300         Approved 04/29/2003           0840         01/1/2/2003         8.00         0100         Approved 04/29/2003           0840         01/2/2/2003         8.00         0100         Approved 05/09/2003           0840         01/2/2/2003         1.00         0267         Approved 05/09/2003           0840         01/2/2/2003         1.00         0300         Approved 05/09/2003           0840         01/2/2/2003         1.00         0310         Approved 05/09/2003           0840         02/2/2/2003         7.50</th><th>2323         01/29/2003         1.00         0240         Approved         05/06/2003         JSMITH           0840         01/11/2003         8.00         0100         Approved         04/29/2003         15/TRAINO1           0840         01/11/2003         4.00         0100         Approved         04/29/2003         15/TRAINO1           0840         01/11/2003         4.00         0100         Approved         04/29/2003         15/TRAINO1           0840         01/11/3/2003         1.00         0267         Approved         04/29/2003         15/TRAINO1           0840         01/15/2003         1.00         0257         Approved         04/29/2003         15/TRAINO1           0840         01/15/2003         8.00         0102         Approved         04/29/2003         15/TRAINO1           0840         01/12/2003         8.00         0100         Approved         05/06/2003         JSMITH           0840         01/26/2003         4.00         0100         Approved         05/06/2003         JSMITH           0840         01/26/2003         4.00         0100         Approved         05/06/2003         JSMITH           0840         01/26/2003         4.00         0257</th><th>2223         01/29/2003         1.00         0240         Approved         65/06/2003         JBMTH           09840         01/12/2003         8.00         0100         Approved         04/29/2003         15TRAIN01           09840         01/12/2003         4.00         0100         Approved         04/29/2003         15TRAIN01           0840         01/12/2003         4.00         0100         Approved         04/29/2003         15TRAIN01           0840         01/13/2003         4.00         0100         Approved         04/29/2003         15TRAIN01           0840         01/13/2003         0.00         0257         Approved         04/29/2003         15TRAIN01           0840         01/13/2003         8.00         0100         Approved         05/06/2003         JBMTH           0840         01/20/2003         8.00         0100         Approved         05/06/2003         JBMTH           0840         01/20/2003         4.00         0100         Approved         05/06/2003         JBMTH           0840         01/26/2003         1.00         0257         Approved         05/06/2003         JBMTH           0840         01/26/2003         1.00         0300         Approve</th><th>2323         01/29/2003         1.00         0.240         Approved         05/06/2003         JSMITH           09840         01/11/2003         8.00         0100         Approved         04/29/2003         15TRAIN01           08440         01/11/2003         4.00         0100         Approved         04/29/2003         15TRAIN01           08440         01/13/2003         4.00         0100         Approved         04/29/2003         15TRAIN01           08440         01/13/2003         1.00         0257         Approved         04/29/2003         15TRAIN01           08440         01/13/2003         1.00         0257         Approved         04/29/2003         15TRAIN01           08440         01/13/2003         8.00         0102         Approved         04/29/2003         15TRAIN01           08440         01/13/2003         8.00         0100         Approved         05/06/2003         JSMITH           08440         01/26/2003         4.00         0100         Approved         05/06/2003         JSMITH           08440         01/26/2003         4.00         0100         Approved         05/06/2003         JSMITH           0840         01/27/2003         1.00         0257</th><th>2323         11/28/2003         1.00         0.240         Approved         05/08/2003         JSMITH           09840         01/11/2003         8.00         0100         Approved         04/29/2003         15TRAIN01           08440         01/11/2003         4.00         01100         Approved         04/29/2003         15TRAIN01           08440         01/13/2003         4.00         01100         Approved         04/29/2003         15TRAIN01           08440         01/13/2003         1.00         0267         Approved         04/29/2003         15TRAIN01           08440         01/13/2003         8.00         0267         Approved         04/29/2003         15TRAIN01           08440         01/13/2003         8.00         0102         Approved         04/29/2003         15TRAIN01           08440         01/13/2003         8.00         0100         Approved         04/29/2003         15TRAIN01           0840         01/26/2003         4.00         0100         Approved         05/08/2003         JSMITH           0840         01/26/2003         4.00         0227         Approved         05/08/2003         JSMITH           0840         01/26/2003         1.00         0227</th><th>2323         01/29/2003         1.00         0240         Approved         06/06/2003         JSMTH           09840         01/12/2003         4.00         0100         Approved         04/29/2003         15TRAIN01           09840         01/12/2003         4.00         0100         Approved         04/29/2003         15TRAIN01           0840         01/12/2003         4.00         0100         Approved         04/29/2003         15TRAIN01           0840         01/13/2003         4.00         0100         Approved         04/29/2003         15TRAIN01           0840         01/13/2003         1.00         0257         Approved         04/29/2003         15TRAIN01           0840         01/13/2003         8.00         0100         Approved         04/29/2003         15TRAIN01           0840         01/20/2003         8.00         0100         Approved         04/29/2003         15TRAIN01           0840         01/20/2003         8.00         0100         Approved         05/06/2003         JSMTH           0840         01/20/2003         1.00         0100         Approved         05/06/2003         JSMTH           0840         01/20/2003         1.00         0102         <td< th=""><th>2323         11/28/2003         1.00         1024         Approved         6506/2003         JSMTH           0840         0111/2003         8.00         0100         Approved         04/29/2003         15TRAIN01           0840         0111/2003         4.00         0100         Approved         04/29/2003         15TRAIN01           0840         011/3/2003         4.00         0100         Approved         04/29/2003         15TRAIN01           0840         011/3/2003         1.00         0257         Approved         04/29/2003         15TRAIN01           0840         011/3/2003         8.00         0330         Approved         04/29/2003         15TRAIN01           0840         011/3/2003         8.00         0102         Approved         04/29/2003         15TRAIN01           0840         011/2/2003         8.00         0100         Approved         04/29/2003         15TRAIN01           0840         01/2/2/2003         1.00         0100         Approved         06/06/2003         JSMTH           0840         01/2/2/2003         1.00         0102         Approved         05/06/2003         JSMTH           0840         01/2/2/2003         1.00         0102         A</th></td<></th></td<> | 2223         01/29/2003         1.00         0240         Approved           0340         01/12/2003         8.00         0100         Approved           0340         01/12/2003         4.00         0100         Approved           0340         01/12/2003         4.00         0100         Approved           0340         01/12/2003         4.00         0100         Approved           0340         01/13/2003         1.00         0257         Approved           0340         01/13/2003         1.00         0257         Approved           0340         01/13/2003         0.00         0330         Approved           0340         01/13/2003         8.00         0102         Approved           0340         01/13/2003         8.00         0100         Approved           0340         01/26/2003         4.00         0100         Approved           0340         01/26/2003         1.00         0257         Approved           0340         01/27/2003         7.50         0310         Approved           0340         01/26/2003         1.00         0100         Approved           0350         01/26/2003         7.50         0310< | 2323         01/20/2003         1.00         0240         Approved 05/09/2003           0440         01/1/22/003         8.00         0100         Approved 04/29/2003           0840         01/1/22/003         4.00         0100         Approved 04/29/2003           0840         01/1/22/003         4.00         0100         Approved 04/29/2003           0840         01/1/22/003         4.00         0100         Approved 04/29/2003           0840         01/1/3/2003         1.00         0267         Approved 04/29/2003           0840         01/1/3/2003         1.00         0330         Approved 04/29/2003           0840         01/1/3/2003         8.00         0300         Approved 04/29/2003           0840         01/1/2/2003         8.00         0100         Approved 04/29/2003           0840         01/2/2/2003         8.00         0100         Approved 05/09/2003           0840         01/2/2/2003         1.00         0267         Approved 05/09/2003           0840         01/2/2/2003         1.00         0300         Approved 05/09/2003           0840         01/2/2/2003         1.00         0310         Approved 05/09/2003           0840         02/2/2/2003         7.50 | 2323         01/29/2003         1.00         0240         Approved         05/06/2003         JSMITH           0840         01/11/2003         8.00         0100         Approved         04/29/2003         15/TRAINO1           0840         01/11/2003         4.00         0100         Approved         04/29/2003         15/TRAINO1           0840         01/11/2003         4.00         0100         Approved         04/29/2003         15/TRAINO1           0840         01/11/3/2003         1.00         0267         Approved         04/29/2003         15/TRAINO1           0840         01/15/2003         1.00         0257         Approved         04/29/2003         15/TRAINO1           0840         01/15/2003         8.00         0102         Approved         04/29/2003         15/TRAINO1           0840         01/12/2003         8.00         0100         Approved         05/06/2003         JSMITH           0840         01/26/2003         4.00         0100         Approved         05/06/2003         JSMITH           0840         01/26/2003         4.00         0100         Approved         05/06/2003         JSMITH           0840         01/26/2003         4.00         0257 | 2223         01/29/2003         1.00         0240         Approved         65/06/2003         JBMTH           09840         01/12/2003         8.00         0100         Approved         04/29/2003         15TRAIN01           09840         01/12/2003         4.00         0100         Approved         04/29/2003         15TRAIN01           0840         01/12/2003         4.00         0100         Approved         04/29/2003         15TRAIN01           0840         01/13/2003         4.00         0100         Approved         04/29/2003         15TRAIN01           0840         01/13/2003         0.00         0257         Approved         04/29/2003         15TRAIN01           0840         01/13/2003         8.00         0100         Approved         05/06/2003         JBMTH           0840         01/20/2003         8.00         0100         Approved         05/06/2003         JBMTH           0840         01/20/2003         4.00         0100         Approved         05/06/2003         JBMTH           0840         01/26/2003         1.00         0257         Approved         05/06/2003         JBMTH           0840         01/26/2003         1.00         0300         Approve | 2323         01/29/2003         1.00         0.240         Approved         05/06/2003         JSMITH           09840         01/11/2003         8.00         0100         Approved         04/29/2003         15TRAIN01           08440         01/11/2003         4.00         0100         Approved         04/29/2003         15TRAIN01           08440         01/13/2003         4.00         0100         Approved         04/29/2003         15TRAIN01           08440         01/13/2003         1.00         0257         Approved         04/29/2003         15TRAIN01           08440         01/13/2003         1.00         0257         Approved         04/29/2003         15TRAIN01           08440         01/13/2003         8.00         0102         Approved         04/29/2003         15TRAIN01           08440         01/13/2003         8.00         0100         Approved         05/06/2003         JSMITH           08440         01/26/2003         4.00         0100         Approved         05/06/2003         JSMITH           08440         01/26/2003         4.00         0100         Approved         05/06/2003         JSMITH           0840         01/27/2003         1.00         0257 | 2323         11/28/2003         1.00         0.240         Approved         05/08/2003         JSMITH           09840         01/11/2003         8.00         0100         Approved         04/29/2003         15TRAIN01           08440         01/11/2003         4.00         01100         Approved         04/29/2003         15TRAIN01           08440         01/13/2003         4.00         01100         Approved         04/29/2003         15TRAIN01           08440         01/13/2003         1.00         0267         Approved         04/29/2003         15TRAIN01           08440         01/13/2003         8.00         0267         Approved         04/29/2003         15TRAIN01           08440         01/13/2003         8.00         0102         Approved         04/29/2003         15TRAIN01           08440         01/13/2003         8.00         0100         Approved         04/29/2003         15TRAIN01           0840         01/26/2003         4.00         0100         Approved         05/08/2003         JSMITH           0840         01/26/2003         4.00         0227         Approved         05/08/2003         JSMITH           0840         01/26/2003         1.00         0227 | 2323         01/29/2003         1.00         0240         Approved         06/06/2003         JSMTH           09840         01/12/2003         4.00         0100         Approved         04/29/2003         15TRAIN01           09840         01/12/2003         4.00         0100         Approved         04/29/2003         15TRAIN01           0840         01/12/2003         4.00         0100         Approved         04/29/2003         15TRAIN01           0840         01/13/2003         4.00         0100         Approved         04/29/2003         15TRAIN01           0840         01/13/2003         1.00         0257         Approved         04/29/2003         15TRAIN01           0840         01/13/2003         8.00         0100         Approved         04/29/2003         15TRAIN01           0840         01/20/2003         8.00         0100         Approved         04/29/2003         15TRAIN01           0840         01/20/2003         8.00         0100         Approved         05/06/2003         JSMTH           0840         01/20/2003         1.00         0100         Approved         05/06/2003         JSMTH           0840         01/20/2003         1.00         0102 <td< th=""><th>2323         11/28/2003         1.00         1024         Approved         6506/2003         JSMTH           0840         0111/2003         8.00         0100         Approved         04/29/2003         15TRAIN01           0840         0111/2003         4.00         0100         Approved         04/29/2003         15TRAIN01           0840         011/3/2003         4.00         0100         Approved         04/29/2003         15TRAIN01           0840         011/3/2003         1.00         0257         Approved         04/29/2003         15TRAIN01           0840         011/3/2003         8.00         0330         Approved         04/29/2003         15TRAIN01           0840         011/3/2003         8.00         0102         Approved         04/29/2003         15TRAIN01           0840         011/2/2003         8.00         0100         Approved         04/29/2003         15TRAIN01           0840         01/2/2/2003         1.00         0100         Approved         06/06/2003         JSMTH           0840         01/2/2/2003         1.00         0102         Approved         05/06/2003         JSMTH           0840         01/2/2/2003         1.00         0102         A</th></td<> | 2323         11/28/2003         1.00         1024         Approved         6506/2003         JSMTH           0840         0111/2003         8.00         0100         Approved         04/29/2003         15TRAIN01           0840         0111/2003         4.00         0100         Approved         04/29/2003         15TRAIN01           0840         011/3/2003         4.00         0100         Approved         04/29/2003         15TRAIN01           0840         011/3/2003         1.00         0257         Approved         04/29/2003         15TRAIN01           0840         011/3/2003         8.00         0330         Approved         04/29/2003         15TRAIN01           0840         011/3/2003         8.00         0102         Approved         04/29/2003         15TRAIN01           0840         011/2/2003         8.00         0100         Approved         04/29/2003         15TRAIN01           0840         01/2/2/2003         1.00         0100         Approved         06/06/2003         JSMTH           0840         01/2/2/2003         1.00         0102         Approved         05/06/2003         JSMTH           0840         01/2/2/2003         1.00         0102         A |

- **4.** To display more detail on an individual line:
  - Highlight the particular line of entry
  - Click on the 'Choose Detail' icon on the toolbar.
  - Detail includes the start/end times of the attendance/absence.

| Ust Edit Qoto Settings Extras System He         Image: System He         Image: System He         Ima                                                              | lp<br>왕 : 금 삶 상 · 전 전 쇼 외 ː 프 준 i<br>Choose <b>영</b> , Save <b>영</b> , 다                                                                                                    | n n n n n n n n n n n n n n n n n n n                                                                                                    |                               |
|----------------------------------------------------------------------------------------------------|----------------------------------------------------------------------------------------------------|----------------------------------------------------------------------------------------------------|-------------------------------|
| Bit Sec         Pers         Date         Hours Send. CCHA           000         32         Froug description         0           000         32         Froug description         0           000         32         Personnel number         0           000         32         Personnel number         0           000         32         Date         0           000         32         Personnel number         0           000         20         Date         0         0           000         20         Date         0         0           000         20         Display unifweasure         0         0           000         20         Display unifweasure         0         0           000         20         Created on         0         0         0           000         20         Date entry time         0         0         0         0           000         20         Date entry time         0         0         0         0         0         0         0         0         0         0         0         0         0         0         0         0         0         0 | Sty type         Rec. CCtl/A/AType         Name         Last change           22323         vec         05/06/2003         vec         05/06/2003           22323         vec         05/06/2003         vec         05/06/2003           01/25/2003         vec         05/06/2003         vec         05/06/2003           Calico, opal         vec         04/29/2003         vec         04/29/2003           H         vec         04/29/2003         vec         04/29/2003           H         vec         04/29/2003         vec         05/06/2003           H         vec         04/29/2003         vec         05/06/2003           JSMITH         vec         05/06/2003         vec         05/06/2003           JSMITH         vec         05/06/2003         vec         05/06/2003           JSMITH         vec         05/06/2003         vec         05/06/2003           JSMITH         vec         05/06/2003         vec         05/06/2003           05000         vec         05/06/2003         vec         05/06/2003           117.43         vec         05/06/2003         vec         05/06/2003           147.43         vec         05/06/2003 | ge Changed by<br>J SMITH<br>J JSMITH<br>J JSMITH<br>J JSMITH<br>TSTRAIN01<br>TSTRAIN01<br>T | ose Detail'                   |
| 🙀 Start 🛛 🛃 👶 🎘 🔌 🔯 Inbox - Micros                                                                                                    | 🛐 1 - MU3 (mu3 🕅 http://policyw 💕 SAP Loc                                                                                                    | gon 46D 🛛 🥪 SAP Easy Acc 🛛 🖉 CADO Disp Ti 🛛 💞 Display Tim                                                                                                    | ▶ TRN (1) (410) 🖻 sshedv2 OVR |

- **5.** Modifying the CADO: You can modify the CADO to add/delete/rearrange the columns of information to be included on this report. This modification can be saved so that whenever the CADO report is accessed, the preferred format is always used, making this a much easier reporting tool for supervisors to use.
  - To edit the CADO report, highlight any column, right click on the mouse and select 'Show'.

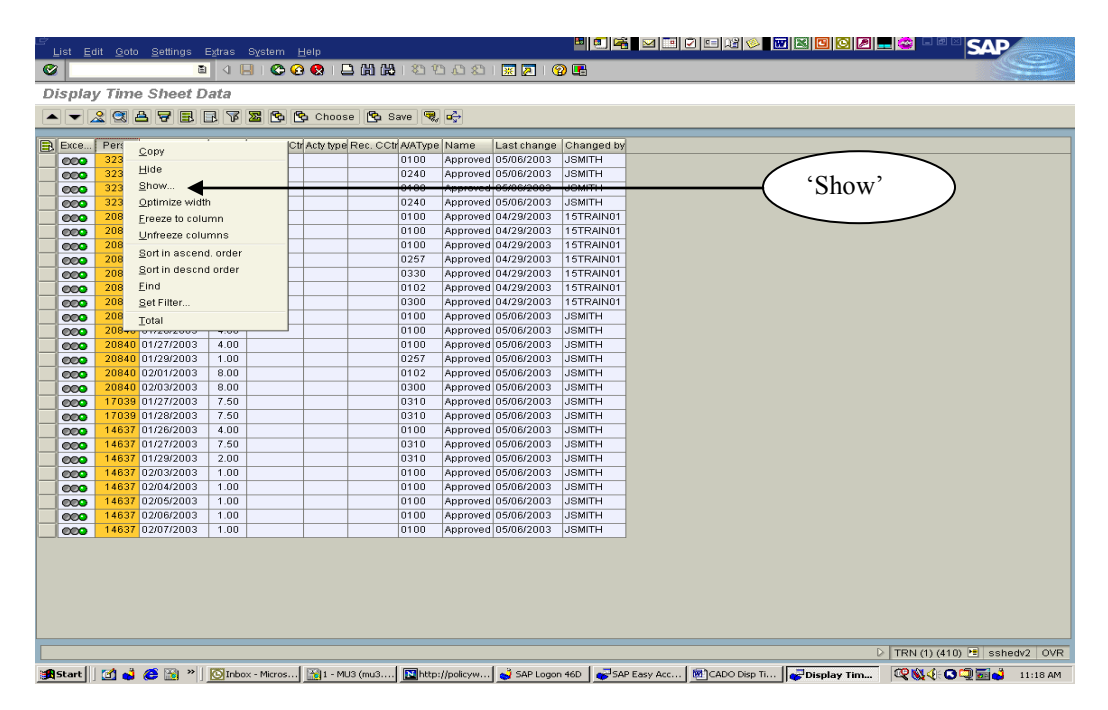

- A 'Change layout' box is returned. Under the 'Columns' tab, there are two boxes: the 'Column set' box that lists all possible data that could be added to the report; and the 'Columns' box that lists the data that is currently on the CADO report.

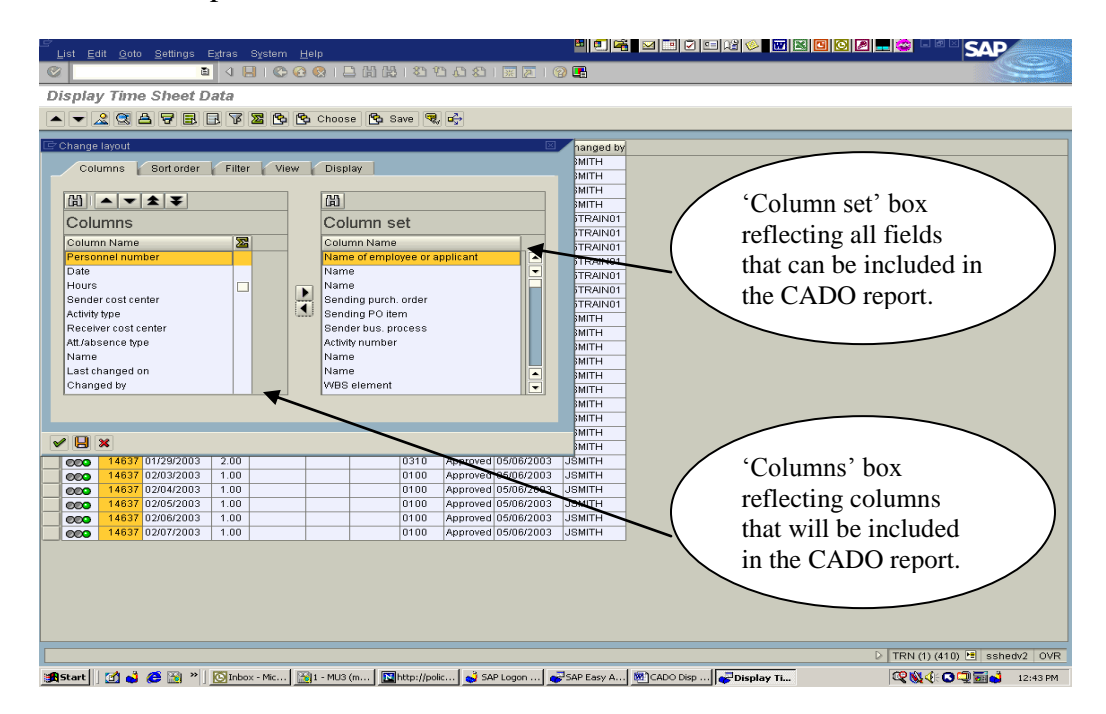

- To **add data** to the report, using the 'Column set' box, highlight the columns you want to add, then clitch on the (left arrow) to move those fields to the 'Columns' box on the left.
  - To add the employee name, choose 'Name of employee or applicant'
  - To add the text defining the attendance/absence code, choose 'Att./abs. type text'.
- To **remove data** from the report, using the 'Columns' box, highlight the columns you want to remove, then click on the (right arrow) to move those fields to the 'Columns set' box on the right.
- To **sort columns** in the report, highlight the column name you want to move and drag it up or down to highlight the name of the column you want to insert it in front of.
- To **save** the CADO report with this employee name field as a permanent column, click on the 'Save' icon at the bottom of the 'Change layout' box.. Enter the name you want for the 'Save layout' and 'Name'. You could use the variant name for these fields. Make sure that you use a '/' at the beginning of the 'Save layout' field.

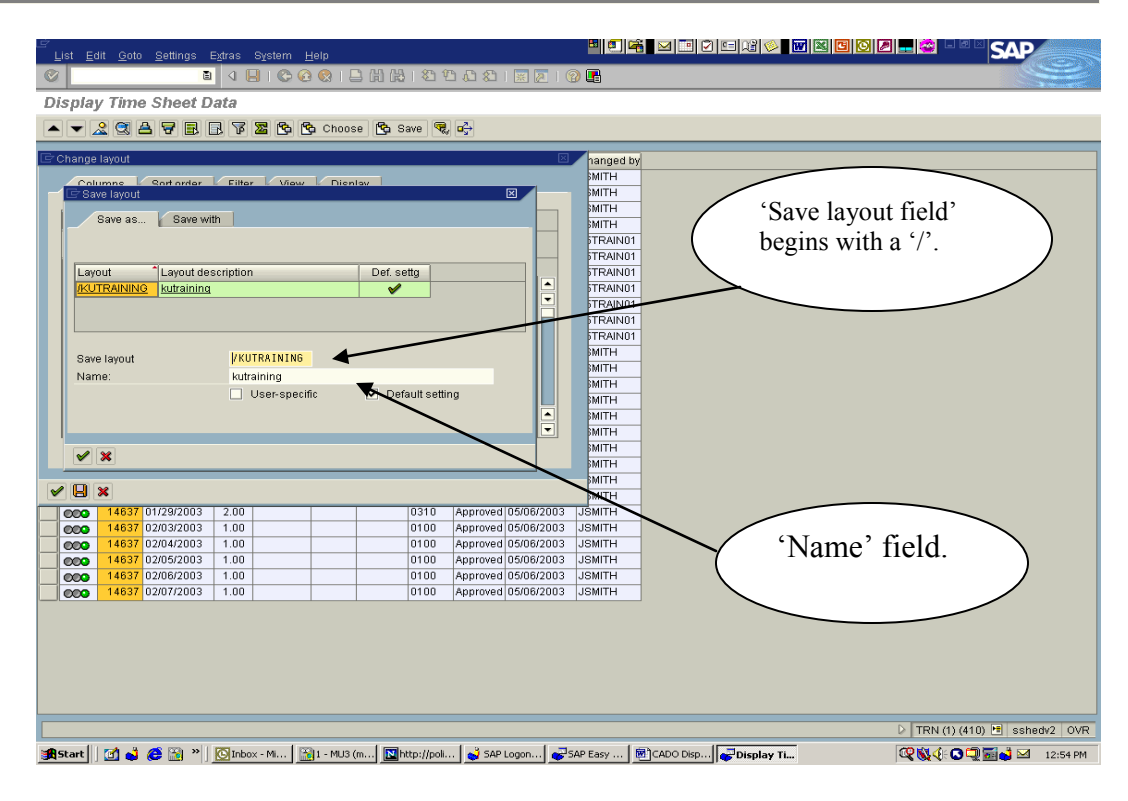

- Click on the green check at the bottom of the 'Change layout' box.

- You should now have the CADO report written to your specific needs.

| Ė    |                                     |                                   |        |                 |            |                                 |         |          |             |             | = 121 📀 📰 🛛 🖸 🖸 🖉 🖃 🖉 🗆 SADI |         |
|------|-------------------------------------|-----------------------------------|--------|-----------------|------------|---------------------------------|---------|----------|-------------|-------------|------------------------------|---------|
| Lis  | st <u>E</u> d                       | lit <u>G</u> oto <u>S</u> ettings | Extras | System <u>H</u> | elp        |                                 |         |          |             |             |                              |         |
|      |                                     |                                   |        | E C C           | <b>8</b> F | <b>- 6 6</b> 1 <b>2</b> 7 7 1 8 |         | 2 9      |             |             |                              |         |
| Dis  | play                                | / Time Sheet                      | Data   |                 |            |                                 |         |          |             |             |                              |         |
|      | 🔺 👻 🙁 🗛 📅 🗟 🔁 🔁 🚱 Choose 🕲 Save 🥮 🔂 |                                   |        |                 |            |                                 |         |          |             |             |                              |         |
|      |                                     |                                   |        |                 | ,          |                                 |         |          |             | ,           |                              |         |
| BE   | хсе                                 | Empl./appl.name                   | Pers   | Date            | Hours      | Att./abs. type text             | A/AType | Name     | Last change | Changed by  |                              |         |
|      | 200                                 | Calico , Opal                     | 32323  | 01/25/2003      | 4.00       | Hours Worked                    | 0100    | Approved | 05/06/2003  | JSMITH      |                              |         |
|      | 000                                 | Calico , Opal                     | 32323  | 01/26/2003      | 1.00       | Call In Time                    | 0240    | Approved | 05/06/2003  | JSMITH      |                              |         |
|      | >>>                                 | Calico , Opal                     | 32323  | 01/28/2003      | 2.00       | Hours Worked                    | 0100    | Approved | 05/06/2003  | JSMITH      |                              |         |
|      | 2000                                | Calico , Opal                     | 32323  | 01/29/2003      | 1.00       | Call In Time                    | 0240    | Approved | 05/06/2003  | JSMITH      |                              |         |
|      |                                     | Salzman , Kristie L.              | 20840  | 01/11/2003      | 8.00       | Hours Worked                    | 0100    | Approved | 04/29/2003  | 15TRAINU1   |                              |         |
|      | 200                                 | Salzman , Kristie L.              | 20840  | 01/12/2003      | 4.00       | Hours Worked                    | 0100    | Approved | 04/29/2003  | 15TRAIN01   |                              |         |
|      | >>>>                                | Salzman , Kristie L.              | 20840  | 01/13/2003      | 4.00       | Hours Worked                    | 0100    | Approved | 04/29/2003  | 15TRAINU1   |                              |         |
|      | >>>>                                | Salzman , Kristie L.              | 20840  | 01/15/2003      | 1.00       | Court Time                      | 0257    | Approved | 04/29/2003  | 15TRAINU1   |                              |         |
|      |                                     | Saizman , Kristie L.              | 20840  | 01/18/2003      | 0.00       | Compensatory Leave              | 0330    | Approved | 04/29/2003  | 15TRAIN01   |                              |         |
|      | >>>                                 | Salzman , Kristie L.              | 20840  | 01/19/2003      | 8.00       | Hours Worked - OT Comp          | 0102    | Approved | 04/29/2003  | 15TRAINU1   |                              |         |
|      | >>>>                                | Salzman , Kristie L.              | 20840  | 01/20/2003      | 8.00       | Annual Leave                    | 0300    | Approved | 04/29/2003  | 15TRAINU1   |                              |         |
|      | >>>>                                | Saizman , Kristie L.              | 20840  | 01/25/2003      | 8.00       | Hours worked                    | 0100    | Approved | 05/06/2003  | JSMITH      |                              |         |
|      | >>>>                                | Salzman , Kristie L.              | 20840  | 01/26/2003      | 4.00       | Hours Worked                    | 0100    | Approved | 05/06/2003  | JSMITH      |                              |         |
|      | >>>>                                | Saizman , Kristie L.              | 20840  | 01/27/2003      | 4.00       | Hours worked                    | 0100    | Approved | 05/06/2003  | JSMITH      |                              |         |
|      | ))))                                | Saizman , Kristie L.              | 20840  | 01/29/2003      | 1.00       | Court Time                      | 0257    | Approved | 05/06/2003  | JSMITH      |                              |         |
|      | >>>>                                | Salzman , Kristie L.              | 20840  | 02/01/2003      | 8.00       | Hours worked - OT Comp          | 0102    | Approved | 05/06/2003  | JSMITH      |                              |         |
|      | >>>                                 | Saizman , Kristie L.              | 20840  | 02/03/2003      | 8.00       | Annual Leave                    | 0300    | Approved | 05/06/2003  | JSMITH      |                              |         |
|      | >>>>                                | Harrison , Greg                   | 17039  | 01/2//2003      | 7.50       | Sick Leave                      | 0310    | Approved | 05/06/2003  | JSMITH      |                              |         |
|      | >>>>                                | Harrison , Greg                   | 17039  | 01/28/2003      | 7.50       | SICK Leave                      | 0310    | Approved | 05/06/2003  | JSMITH      |                              |         |
|      | >>>>                                | Greene, Terrie L                  | 14637  | 01/26/2003      | 4.00       | Hours Worked                    | 0100    | Approved | 05/06/2003  | JSMITH      |                              |         |
|      | >>>>                                | Greene, Terrie L                  | 14637  | 01/27/2003      | 7.50       | SICK Leave                      | 0310    | Approved | 05/06/2003  | JSMITH      |                              |         |
|      | >>>                                 | Greene, Terrie L                  | 14637  | 01/29/2003      | 2.00       | Sick Leave                      | 0310    | Approved | 05/06/2003  | JSMITH      |                              |         |
|      | >>>>                                | Greene , Terrie L                 | 14637  | 02/03/2003      | 1.00       | Hours worked                    | 0100    | Approved | 05/06/2003  | JSMITH      |                              |         |
|      | >>>>                                | Greene, Terrie L                  | 14637  | 02/04/2003      | 1.00       | Hours worked                    | 0100    | Approved | 05/06/2003  | JSMITH      |                              |         |
|      | )))))                               | Greene, Terrie L                  | 14637  | 02/05/2003      | 1.00       | Hours worked                    | 0100    | Approved | 05/06/2003  | JSMITH      |                              |         |
|      | >>>>                                | Greene, Terrie L                  | 14637  | 02/06/2003      | 1.00       | Hours worked                    | 0100    | Approved | 05/06/2003  | JSMITH      |                              |         |
|      | 200                                 | Greene , Terrie L                 | 14637  | 02/07/2003      | 1.00       | Hours worked                    | 0100    | Approved | 05/06/2003  | JSMITH      |                              |         |
|      |                                     |                                   |        |                 |            |                                 |         |          |             |             |                              |         |
|      |                                     |                                   |        |                 |            |                                 |         |          |             |             |                              |         |
|      |                                     |                                   |        |                 |            |                                 |         |          |             |             |                              |         |
|      |                                     |                                   |        |                 |            |                                 |         |          |             |             |                              |         |
|      |                                     |                                   |        |                 |            |                                 |         |          |             |             |                              |         |
|      |                                     |                                   |        |                 |            |                                 |         |          |             |             |                              |         |
|      |                                     |                                   | _      |                 | _          |                                 | _       | _        |             |             |                              |         |
|      | C.                                  |                                   | 1.5    |                 | _          |                                 |         |          |             |             | ▶   TRN (1) (410) 🛅   sshe   | JVZ OVR |
| st 🛃 | art                                 | 🗹 🤞 爸 🗟 »                         | 💽 Int  | ox 🛐 1          | - MU3 (,,  | 🔟 http://po 🤞 SAP Lo            | og 🥳    | SAP Eas  | CADO Di.    | 🔂 🖓 Display | /                            | 1:18 PM |

# **PRINTING A TIME STATEMENT**

- 1. Access PT61 Time Statement: Human Resources > Time Management >
- **2.** Click on the variant icon and select the variant you need. If no variant is already created, create a variant to include basic information you need to access the applicable time sheet(s).

| Time Statement Form                                                                                                    |
|----------------------------------------------------------------------------------------------------|
| Time Statement Form                                                                                                    |
| Current month     Current year                                                                                                    |
| Further selections     Search herps     Sort       Period     Current month     Current year                                                                                                    |
| Period Content of the second variant icon                                                                                                    |
| Today     Current month     Current year                                                                                                    |
| O Unite today O Examination                                                                                                    |
|                                                                                                    |
| Pavoli period                                                                                                    |
|                                                                                                    |
| Selector                                                                                                    |
| Personnel rumber Construction of the second second se                                                                                                    |
| Personnel sitarea                                                                                                    |
| Employee group                                                                                                    |
| Employee subgroup                                                                                                    |
| Time recording administrator                                                                                                    |
|                                                                                                    |
| Parameters for time statement /                                                                                                    |
| Form name ZTF0                                                                                                    |
|                                                                                                    |
| Data selection and navigation                                                                                                    |
| Printing employees with errors                                                                                                    |
| Branch to time data info                                                                                                    |
|                                                                                                    |
|                                                                                                    |
| Parameters our restayour                                                                                                    |
| Concepts and they explore the second second se |
| Statistics information at end                                                                                                    |
| Format form in color                                                                                                    |
|                                                                                                    |
| Usplay page neader or each period                                                                                                    |
|                                                                                                    |

- **3.** Required fields:
  - a. Date range:
    - When the pay period spans two months, Start Date should be the beginning of the pay period. The End Date must be the last day of the month the pay period ends in. (ie: pay period 2/22/2003 through 3/07/2003 will use the start/end dates of 02/22/2003 01/31/2003.)
    - When the full pay period falls under one month, the Start Date must be the first of the month. The End Date must be the last day of the month. (ie: pay period 3/07/2003 through 3/21/2003 will use the start/end dates of 03/01/2003 03/31/2003.)

- b. Search parameters to identify the employees you want, such as:
  - Personnel number: The personnel number(s) can be added each time you need to run a Time Statement. If you regularly run Time Statements for a specific group of people, you can add those numbers to a variant so that they are always included when you access that variant.
  - Time administrator
- c. Form name: always use 'ZTF0'
- 4. Ways to select multiple employees:
  - a. Click on the rightarrow on the Personnel number line;
    - Based on the tab you choose, you can use:
    - Single Val to type in the multiple employee numbers you want time statements for;
    - Ranges to type in a range of employee numbers

| 말<br><u>P</u> rogram <u>E</u> dit <u>G</u> oto System <u>H</u> elp     |                                                                | SAP                |
|------------------------------------------------------------------------|----------------------------------------------------------------|--------------------|
| ◎ ○ ○ ○ ○ ○ ○ ○ ○ ○ ○ ○ ○ ○ ○ ○ ○ ○ ○ ○                                | 0 <b>L</b>                                                     |                    |
| Time Statement Form                                                    |                                                                |                    |
| 0. 🗞 🖬 👅                                                               |                                                                |                    |
|                                                                        |                                                                |                    |
| C Multiple Selection for Personnel number                              |                                                                |                    |
|                                                                        |                                                                |                    |
| OO Isingle val VOO Ranges OO Single vals OO Ranges                     |                                                                |                    |
|                                                                        |                                                                |                    |
| Pa 🕒 Copy 🖌 Check 🚸 🛃 🕞 🚺 Multiple selection 📭 🗶                       |                                                                |                    |
| Formane Lino                                                           |                                                                |                    |
| Data selection and navigation                                          |                                                                |                    |
| Printout of recalculation                                              |                                                                |                    |
| Include employees with errors     Rranch to time data info             |                                                                |                    |
|                                                                        |                                                                |                    |
|                                                                        |                                                                |                    |
| Parameters for list layout                                             |                                                                |                    |
| Week totals: Full weeks only                                           |                                                                |                    |
| Statistics information at end                                          |                                                                |                    |
| Format form in color                                                   |                                                                |                    |
|                                                                        |                                                                |                    |
| Ulsplay page neader for each period                                    |                                                                |                    |
|                                                                        | D QA1 (1) (23                                                  | 30) 🔚 qaapp1   OVR |
| 😹 Start 🔰 🛃 😂 📓 🎽 🦉 Microsoft O 🔯 Inbox - Mic 🔛 1 - MU3 (m 💞 Time Stat | 🖼 Control Panel 🚆 SAPLPD - S 👹 time sheet 👹 Time State 🛛 🧟 🌾 🕻 | 🕽 🛄 🚮 🖂 8:05 AM    |

- b. Click on the rightarrow on the Personnel number line;
  - If you have a list of personnel numbers maintained on a spreadsheet (ie: excel), you can import that list to produce time statements for those employees:
  - Go to your spreadsheet and 'copy' the list of personnel numbers;
  - Click on the 'Import from Text file' icon at the bottom of the box;
  - Click on the 'Upload from clip board' icon at the bottom of the box.

| <br>_Program _Edit _Qoto System _Help                                  | ਁਁਁ੶ੑਙ੶੶੶੶੶੶੶੶੶੶                                                           |
|------------------------------------------------------------------------|----------------------------------------------------------------------------|
| ◎ ▲ ● ● ● ● ● ● ● ● ● ● ● ● ● ● ● ● ● ●                                |                                                                            |
| Time Statement Form                                                    |                                                                            |
| 🕒 🔁 🔳 🔳                                                                |                                                                            |
| C Multiple Selection for Personnel number                              |                                                                            |
| Pe                                                                     |                                                                            |
| OO Single vals OO Ranges OO Single vals OO Ranges                      |                                                                            |
|                                                                        |                                                                            |
|                                                                        |                                                                            |
| F Import from a Local File                                             |                                                                            |
| File name cNimport.dat                                                 | ٢                                                                          |
| E Data format                                                          |                                                                            |
|                                                                        |                                                                            |
| Transfer 🎬 🔀                                                           |                                                                            |
| Pa 🕀 Copy 🗸 Check 👀 🔄 🖬 🔲 Multiple selection 🖓 🗶                       |                                                                            |
| Form name ZTF0                                                         |                                                                            |
| Data selection and navigation                                          |                                                                            |
| Printout of recalculation                                              |                                                                            |
| ✓ Include employees with errors Branch to time data info               |                                                                            |
|                                                                        |                                                                            |
| 'Unload from                                                           |                                                                            |
| Parameters for list layout Opfodu IIOIII                               |                                                                            |
| Week totals: Full weeks only                                           |                                                                            |
| Statistics information at end                                          |                                                                            |
| Format form in color                                                   |                                                                            |
| Display page header for each period                                    |                                                                            |
|                                                                        | D QA1 (1) (230) 😬 qaapp1 OVR                                               |
| 🏽 🛃 💕 💕 🍪 🔀 🔌 🖉 🛃 Microsoft O 🖸 Inbox - Mic 🔀 1 - MU3 (m 💞 Time Stat 🕅 | Control Panel 🔛 SAPLPD - S 👼 time sheet 👼 Time State 🔍 🕵 🍕 🐼 🗐 🔤 🛛 8:14 AM |

#### 5. Execute.

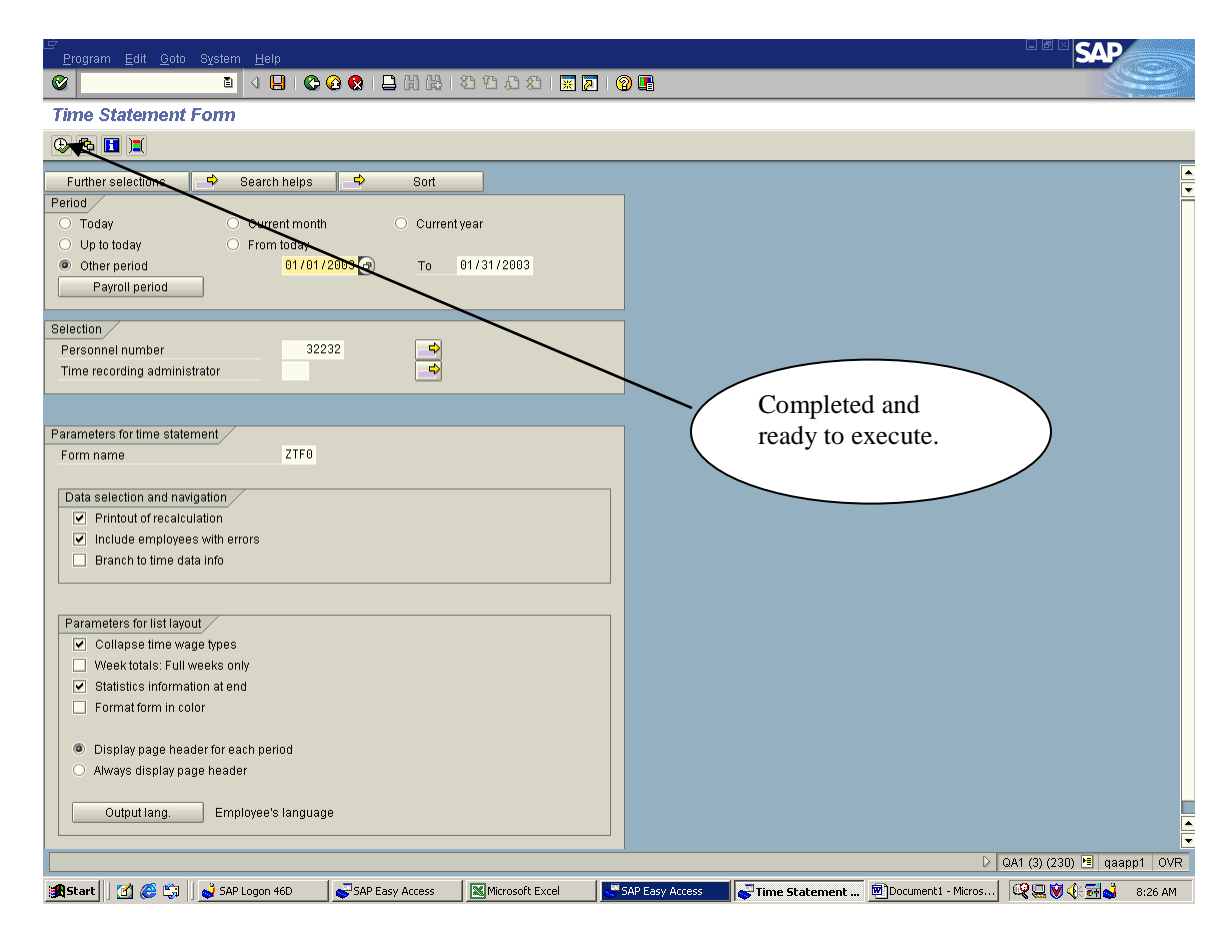

- **6.** To print, click on the print icon.
  - a. Output device: 'LOCL'
  - b. Spool Options: click in the boxes for 'Print immediately' and 'Delete after output'.
  - c. Click on the 'Continue' button at the top of the screen.
  - d. Click on the green checkmark in the box that appears on the screen.

| ビ<br>Output Edit Goto System Help                                                                                                    | ▝▏▋▝▆▖▇▆▐〉▆▓▓▓▖▋▇▇▇▇Ø▌▖▓▓▖▖▓▓                                                                       |    |
|----------------------------------------------------------------------------------------------------|----------------------------------------------------------------------------------------------------|----|
| 8 IIII                                                                                                    | ତ ତ ତ । 🗄 k k i ସି ପ ପ ସ 📰 🖉 i 🖗 📱                                                                  |    |
| Print Screen List                                                                                                    |                                                                                                    |    |
| Continue User-specific print parameters                                                                                                    |                                                                                                    |    |
| Output device Number of copies 1                                                                                                    |                                                                                                    |    |
| Number of pages      Print all      Print from page                                                                                                    | Το θ                                                                                                |    |
| Spool request                                                                                                    |                                                                                                    |    |
| Title RP1ED100_JSM                                                                                                    |                                                                                                    |    |
| Authorization                                                                                                    |                                                                                                    |    |
| Spool options         Print immediately         Delete after output         ✓ New spool request         Print priority       5 Medium         Spool retention per.       8 Day(s)         Archiving mode       Print only | Cover sheets D SAP cover page D OperSys cover page Selection cover page Recipient JSMITH Department |    |
| Print settings<br>Report page 65 Rows                                                                                                    | Only text                                                                                           |    |
| Report width 132 Columns                                                                                                    | Footer                                                                                              |    |
| Format                                                                                                    |                                                                                                    |    |
|                                                                                                    |                                                                                                    |    |
|                                                                                                    | D 🛛 QA1 (2) (230) 🛅 qaapp1 🖓                                                                        | VR |
| 🏽 🛃 Start 🛛 🚮 🗳 🈂 📆 🎽 🖉 Micro                                                                                                    | 🔛 1 - M 🖸 Inbox 🤞 SAP L 💞 Layo 🐙 Print 👫 SAP E 👰 Time 💞 SAP E 🧟 SAP E                               | м  |

# **PERSONAL WORK SCHEDULE**

The PT63, 'Personal Work Schedule' report is an excellent tool to see the assigned work schedule detail on individual employees for specific time periods. This report should be used to verify that the correct work schedule is assigned to employees. For those employees working a 'rotating' work schedule, this report should be used to be sure that the employee is in the correct place in the work schedule, comparing the calendar date with the correct shift.

This report can also be used to 'post' work schedules in a department where employees are assigned to rotating shifts.

The PT63 should be shared with individual departments prior to 'go-live' as a verification that all employees are assigned to the correct work schedule.

1. At the SAP Easy Access Screen, type in 'PT63' in the transaction box, and enter.

| Prist SAP Easy Access - User menu      Create role     Assign user     Documentation     PAIO-Minitian     PAIO-Minitian     PAIO-MINIO-MIN      | _ੁ⊂<br>Menu Edit <u>F</u> avorites E <u>x</u> tras S <u>v</u> stem <u>H</u> elp                                                                                                    |                                |         |
|----------------------------------------------------------------------------------------------------|----------------------------------------------------------------------------------------------------|--------------------------------|---------|
| SAP Easy Access - User menu for Joan Smith  Solution  All of Personel Actions  All of Personel Actions  All of Personel A | 💇 PTG3 📃 🗸 📙 I 😳 🚱 😒 🖨 🖨 😫 🔁 🕰 🏖 I 🛒 🗖 I 😨                                                                                                    |                                |         |
| Concentration     Concentration     Concent      | SAP Easy Access - User menu for Joan Smith                                                                                                    |                                |         |
|                                                                                                    | 🖪 📑 💫 🔓 Other menu   🐺 🖼 🧪 🗨 🔺 🚺 Create role   🚳 Assign users                                                                                                    | Documentation                  |         |
| 🖪 Start 🛛 🗊 🗳 🍊 🎬 🎽 Microsoft 🛛 Olinbox - M 🖾 Newsletter 👹 SAP Lagon 🐺 SAP Easy 🗟 Document 🕲 Color Disp 🗟 Document                                                                                                    | <ul> <li>Favorites</li> <li>PA30 - Maintain</li> <li>PA40 - Personnel Actions</li> <li>PA40 - Personnel Actions</li> <li>PA51 - Display</li> <li>PA51 - Maintain</li> <li>CA72 - Enter</li> <li>CA72 - Selection Using Personal Data</li> <li>PT63 - Personal Work Schedule</li> <li>PT66 - Time Evaluation</li> <li>PT61 - Time Estatement</li> <li>PC00_M10_CALC_SIMU - Simulation</li> <li>S_PH9_46000172 - America -&gt; USA -&gt; Info system -&gt; Payroll results -&gt; Wag</li> <li>PC00_M10_REC - USA -&gt; Info system -&gt; Payroll results -&gt; Wag</li> <li>PC00_M10_REC - USA -&gt; Info system -&gt; Payroll results -&gt; Wag</li> <li>PC00_M10_REC - USA -&gt; Info system -&gt; Payroll results -&gt; Payroll recold</li> <li>RA70 - Personnel Management -&gt; Administration -&gt; HR Master Data -&gt; Fast</li> <li>CA73 - Display</li> <li>CA73 - Display</li> <li>CA00 - Time Sheet Data By Personnel Number</li> <li>Carry out project</li> <li>Administration</li> <li>SCAT - Computer Aided Test Tool</li> <li>S_RI4_38000038 - Index of Funds Centers</li> </ul> | Transaction<br>box             | V2 OVR  |
|                                                                                                    | 🏽 🛐 🖬 🧳 🏉 🖹 👋 🖉 Microsoft 🛛 🔯 Inbox - Mi 🗹 Newsletter 🗳 SAP Logon 💞 SA                                                                                                    | AP Easy 🗐 CADO Disp 🗐 Document | 8:22 AM |

- **2.** Create a 'variant' to specify the employees you want to have included in the report. When creating a variant, you need to:
  - Select the option you want for the 'Period'. Choose specific time periods such as 'Today', 'Current Month', 'Current Year'. You also have the option to click on the 'Other Period' button, then enter the time period you want by filling in the From and To dates.
  - Under the 'Selection' block, you can access an individual employee work schedule, multiple employee work schedules, all employee work schedules within a specific Time Administrator Code, or all employees within multiple Time Administrator Codes.

In this screen print example, a specific time period was chosen for all employees under a specific Time Administrator Code.

| 년<br>Program Edit Goto System Help                                                                  |                               |
|----------------------------------------------------------------------------------------------------|-------------------------------|
| 🖉 🔹 (1) (1) (1) (1) (1) (1) (1) (1) (1) (1)                                                         |                               |
| Personal Work Schedule                                                                              |                               |
|                                                                                                    |                               |
| Further selections     Search helps     Sort       Period                                           |                               |
| Selection<br>Personnel number<br>Time recording administrator<br>M45 @                              |                               |
| Work schedule  Read from cluster                                                                    |                               |
| Display periods<br>Pension/active<br>Inactive, pens., active<br>C Left, inactive, pensioned, active |                               |
|                                                                                                    |                               |
|                                                                                                    |                               |
|                                                                                                    |                               |
|                                                                                                    |                               |
|                                                                                                    | D TRN (1) (410) 🖻 sshedv2 OVR |
| 🖀 Start 🛛 🚰 🦂 🍋 » 🖉 Microsoft Outloo 🛛 🔯 Inbox - Microsoft 🖂 Newsletter Vol. 1 🛁 SA                 | NP Logon 46D                  |

When you have the fields completed for the information you want, execute.

**3.** The report will be sorted, by employee.

| 년<br>List Edit Views Goto Setti                                                                       | ings System   | <u>H</u> el | p           |                    |                |           |       |     | 8        | ] 🖷   | M 🗔 🖉 🖂 🛛          | 8 🧆 🛙 | 7 🛛 🖸       | 02 =        | 🛎 – 🗖 SAP           |         |          |
|----------------------------------------------------------------------------------------------------|---------------|-------------|-------------|--------------------|----------------|-----------|-------|-----|----------|-------|--------------------|-------|-------------|-------------|---------------------|---------|----------|
| 🖉 I 🛛 🗈                                                                                               | 4 🔒 i 😋       | 0           | 🛛 I 🗟       | <b>) (11)</b> (14) | 818212.03      | B   🔀     | 2 2 1 | 2   | <b>.</b> |       |                    |       |             |             |                     |         |          |
| Personal work schedule                                                                                |               |             |             |                    |                |           |       |     |          |       |                    |       |             |             |                     |         |          |
|                                                                                                    |               |             |             |                    |                |           |       |     |          |       |                    |       |             |             |                     |         |          |
| 2) [25] [25] [25] [26] [26] [27] [26] [27] [26] [27] [26] [27] [26] [26] [26] [26] [26] [26] [26] [26 |               |             |             |                    |                |           |       |     |          |       |                    |       |             |             |                     |         |          |
|                                                                                                    |               |             |             |                    |                |           |       |     |          |       |                    |       |             |             |                     |         |          |
| Personal work schedule                                                                                |               |             |             |                    |                |           |       |     |          |       |                    |       |             |             |                     |         |          |
|                                                                                                    |               |             |             |                    |                |           |       |     |          |       |                    |       |             |             |                     |         |          |
| Evaluation period: 01/09/2003 To                                                                      | 02/28/2003    |             |             |                    |                |           |       |     |          |       |                    |       |             |             |                     |         |          |
| 🔒 🅈 Pers.no. Name                                                                                     | Date          | Day         | DWS         | DV                 | Daily WS text  | Va        | Text  | Grp | Start    | End   | Tghrs Holiday cal. | DT    | DT text     | Personal WS | Description         | Holiday | <i>i</i> |
| 00013210 Williams , Michael B                                                                         | 01/09/2003    | TH          | SC02        |                    | 0800-1630 1.UL |           |       | 75  | 08:00    | 16:30 | 7.50 0             |       | Work/paid   | SC02        | M-F 0800-1630 1.UL  | ZP      |          |
|                                                                                                    | 01/10/2003    | FR          | SC02        |                    | 0800-1630 1.UL |           |       | 75  | 08:00    | 16:30 | 7.50 0             |       | Work/paid   | SC02        | M-F 0800-1630 1.UL  | ZP      |          |
|                                                                                                    | 01/11/2003    | SA          | OFF         |                    | Day Off        |           |       | 75  |          |       | 0.00 0             |       | Work/paid   | SC02        | M-F 0800-1630 1.UL  | ZP      |          |
|                                                                                                    | 01/12/2003    | SU          | OFF         |                    | Day Off        |           |       | 75  |          |       | 0.00 0             |       | Work/paid   | SC02        | M-F 0800-1630 1.UL  | ZP      |          |
|                                                                                                    | 01/13/2003    | MO          | SC02        |                    | 0800-1630 1.UL |           |       | 75  | 08:00    | 16:30 | 7.50 0             |       | Work/paid   | SC02        | M-F 0800-1630 1.UL  | ZP      |          |
|                                                                                                    | 01/14/2003    | ΤU          | SC02        |                    | 0800-1630 1.UL |           |       | 75  | 08:00    | 16:30 | 7.50 0             |       | Work/paid   | SC02        | M-F 0800-1630 1.UL  | ZP      |          |
|                                                                                                    | 01/15/2003    | WE          | SC02        |                    | 0800-1630 1.UL |           |       | 75  | 08:00    | 16:30 | 7.50 0             |       | Work/paid   | SC02        | M-F 0800-1630 1.UL  | ZP      |          |
|                                                                                                    | 01/16/2003    | TH          | SC02        |                    | 0800-1630 1.UL |           |       | 75  | 08:00    | 16:30 | 7.50 0             |       | ₩ork/paid   | SC02        | M-F 0800-1630 1.UL  | ZP      |          |
|                                                                                                    | 01/17/2003    | FR          | SC02        |                    | 0800-1630 1.UL |           |       | 75  | 08:00    | 16:30 | 7.50 0             |       | Work/paid   | SC02        | M-F 0800-1630 1.UL  | ZP      |          |
|                                                                                                    | 01/18/2003    | SA          | OFF         |                    | Day Off        |           |       | 75  |          |       | 0.00 0             |       | Work/paid   | SC02        | M-F 0800-1630 1.UL  | ZP      |          |
|                                                                                                    | 01/19/2003    | SU          | OFF         |                    | Day Off        |           |       | 75  |          |       | 0.00 0             |       | ₩ork/paid   | SC02        | M-F 0800-1630 1.UL  | ZP      |          |
|                                                                                                    | 01/20/2003    | MO          | SC02        |                    | 0800-1630 1.UL |           |       | 75  | 08:00    | 16:30 | 7.50 3             |       | Work/paid   | SC02        | M-F 0800-1630 1.UL  | ZP      |          |
|                                                                                                    | 01/21/2003    | ΤU          | SC02        |                    | 0800-1630 1.UL |           |       | 75  | 08:00    | 16:30 | 7.50 0             |       | Work/paid   | SC02        | M-F 0800-1630 1.UL  | ZP      | 1        |
|                                                                                                    | 01/22/2003    | WE          | SC02        |                    | 0800-1630 1.UL |           |       | 75  | 08:00    | 16:30 | 7.50 0             |       | ₩ork/paid   | SC02        | M-F 0800-1630 1.UL  | ZP      |          |
|                                                                                                    | 01/23/2003    | TH          | SC02        |                    | 0800-1630 1.UL |           |       | 75  | 08:00    | 16:30 | 7.50 0             |       | Work/paid   | SC02        | M-F 0800-1630 1.UL  | ZP      |          |
|                                                                                                    | 01/24/2003    | FR          | SC02        |                    | 0800-1630 1.UL |           |       | 75  | 08:00    | 16:30 | 7.50 0             |       | Work/paid   | SC02        | M-F 0800-1630 1.UL  | ZP      | 1        |
|                                                                                                    | 01/25/2003    | SA          | OFF         |                    | Day Off        |           |       | 75  |          |       | 0.00 0             |       | ₩ork/paid   | SC02        | M-F 0800-1630 1.UL  | ZP      |          |
|                                                                                                    | 01/26/2003    | SU          | OFF         |                    | Day Off        |           |       | 75  |          |       | 0.00 0             |       | Work/paid   | SC02        | M-F 0800-1630 1.UL  | ZP      |          |
|                                                                                                    | 01/27/2003    | MO          | SC02        |                    | 0800-1630 1.UL |           |       | 75  | 08:00    | 16:30 | 7.50 0             |       | Work/paid   | SC02        | M-F 0800-1630 1.UL  | ZP      |          |
|                                                                                                    | 01/28/2003    | TU          | SC02        |                    | 0800-1630 1.UL |           |       | 75  | 08:00    | 16:30 | 7.50 0             |       | ₩ork/paid   | SC02        | M-F 0800-1630 1.UL  | ZP      |          |
|                                                                                                    | 01/29/2003    | WE          | SC02        |                    | 0800-1630 1.UL |           |       | 75  | 08:00    | 16:30 | 7.50 0             |       | Work/paid   | SC02        | M-F 0800-1630 1.UL  | ZP      |          |
|                                                                                                    | 01/30/2003    | TH          | SC02        |                    | 0800-1630 1.UL |           |       | 75  | 08:00    | 16:30 | 7.50 0             |       | Work/paid   | SC02        | M-F 0800-1630 1.UL  | ZP      |          |
|                                                                                                    | 01/31/2003    | FR          | SC02        |                    | 0800-1630 1.UL |           |       | 75  | 08:00    | 16:30 | 7.50 0             |       | ₩ork/paid   | SC02        | M-F 0800-1630 1.UL  | ZP      |          |
|                                                                                                    | 02/01/2003    | SA          | OFF         |                    | Day Off        |           |       | 75  |          |       | 0.00 0             |       | Work/paid   | SC02        | M-F 0800-1630 1.UL  | ZP      | 분        |
|                                                                                                    | 02/02/2003    | SU          | OFF         |                    | Day Off        |           |       | 75  |          |       | 0.00 0             |       | Work/paid   | SC02        | M-F 0800-1630 1.UL  | ZP      | H        |
|                                                                                                    | 02/02/2002    | мо          | 0000        |                    | 0000 4820 414  |           |       | 75  | 00.00    | 16.20 | 7.60 0             |       | Utortonaid  | leona       | M E 0000 4800 4 LU  |         | کر       |
|                                                                                                    |               |             |             |                    |                |           |       |     |          |       |                    |       |             |             |                     |         |          |
|                                                                                                    |               |             |             |                    |                |           |       |     |          |       |                    |       |             | D T         | 'RN (1) (410) 🖭 ssh | edv2 C  | VR       |
| 🏽 🚮 🛃 🥵 🗃 🖉                                                                                           | Microsoft Out | :loo        | <b>O</b> In | box - Micro        | osoft 🔀 Newsle | tter Vol. | 1     | SAP | P Logon  | 46D   | Personal wor       | 'k 🕲  | Document1 - | Micr        | ¥(:0⊐ <b>5</b> 4 ⊠  | 7:52    | AM       |

- **4.** Modifying the PT63: You can modify the PT63 to add/delete/rearrange the columns of information to be included on this report. This modification can be saved so that whenever the PT63 report is accessed, the preferred format is always used, making this a much easier reporting tool for supervisors to use.
  - To edit the PT63 report, highlight any column, right click on the mouse and select 'Show'.

| 년<br>List <u>E</u> dit V <u>i</u> ews <u>G</u> oto <u>S</u> ettii | ngs Sy            | stem <u>F</u>   | lelp          |                  |                |        |             | 8        | ] 🔏        |        | 9 🖸 💷 🛙      | 8 🌭 🖬 🗺   |          | 0 🖉 🗖    | - @ × SA            | 2       |     |
|-------------------------------------------------------------------|-------------------|-----------------|---------------|------------------|----------------|--------|-------------|----------|------------|--------|--------------|-----------|----------|----------|---------------------|---------|-----|
| ۵ ا                                                               | ۹ 日               | I 🙄 🧭           | 9 😧   🗅       | <b>(11)</b> (14) | 182 12 42 4    | i   🔀  | 2   😨       | •        |            |        |              |           |          |          |                     |         |     |
| Personal work schedu                                              | le                |                 |               |                  |                |        |             |          |            |        |              |           |          |          |                     |         |     |
|                                                                   |                   |                 |               |                  |                |        |             |          |            |        |              |           |          |          |                     |         |     |
|                                                                   | 25   0-           |                 |               | 31 149 11        |                |        | L Daily vva | s   Piai | nned w     | orking | time    Time | Intotypes |          |          |                     |         |     |
| Personal work sch<br>Evaluation period: 01/09/2003 To (           | edule<br>02/28/20 | €<br>103        |               |                  |                |        |             |          |            | _      |              |           | _        |          | Show                | >       |     |
| Pers.no. Name                                                     | Date              | In              | avlows Ir     | ov Ir            | Daily VVS text | Va     | Text orp    | Start    | End        | Tghrs  | Holiday cal  | DT D      | r text   | Personal | WS Description      | Holida  | y   |
| 00013210 Williams , Michael B                                     | 01/09/            | <u>С</u> ору    |               |                  | -1630 1 11     | _      | 75          | 08:00    | 16:30      | 7.50   | 0            | W         | ork/paic | SC02     | M-F 0800-1630 1.U   | L ZP    | 1   |
|                                                                   | 01/10/            | Hide            |               | -                | -1630 1.UL     |        | 75          | 08:00    | 16:30      | 7.50   | 0            | W         | ork/paic | SC02     | M-F 0800-1630 1.U   | L ZP    | •   |
|                                                                   | 01/11/            | Show.           |               |                  | þff            |        | 75          |          |            | 0.00   | 0            | VV        | ork/paic | SC02     | M-F 0800-1630 1.U   | L ZP    |     |
|                                                                   | 01/12/            | Ontim           | ize width     |                  | Dff            |        | 75          |          |            | 0.00   | 0            | W         | ork/paic | SC02     | M-F 0800-1630 1.U   | L ZP    |     |
|                                                                   | 01/13/            | Eroozo          | to column     |                  | -1630 1.UL     |        | 75          | 08:00    | 16:30      | 7.50   | 0            | W         | ork/paic | SC02     | M-F 0800-1630 1.U   | L ZP    |     |
|                                                                   | 01/14/            | Freeze          | eto column    |                  | -1630 1.UL     |        | 75          | 08:00    | 16:30      | 7.50   | 0            | W         | ork/paic | SC02     | M-F 0800-1630 1.U   | L ZP    |     |
|                                                                   | 01/15/            | Untree          | ze column:    | s                | -1630 1.UL     |        | 75          | 08:00    | 16:30      | 7.50   | 0            | W         | ork/paic | SC02     | M-F 0800-1630 1.U   | L ZP    |     |
|                                                                   | 01/16/            | <u>S</u> ort in | ascend. or    | der              | -1630 1.UL     |        | 75          | 08:00    | 16:30      | 7.50   | 0            | VV        | ork/paic | SC02     | M-F 0800-1630 1.U   | l ZP    |     |
|                                                                   | 01/17/            | <u>S</u> ort in | descnd or     | der              | -1630 1.UL     |        | 75          | 08:00    | 16:30      | 7.50   | 0            | W         | ork/paic | SC02     | M-F 0800-1630 1.U   | L ZP    |     |
|                                                                   | 01/18/            | Find            |               |                  | D۳             |        | 75          |          |            | 0.00   | 0            | VV        | ork/paic | SC02     | M-F 0800-1630 1.U   | l ZP    |     |
|                                                                   | 01/19/            | Set Fil         | ter           |                  | Dff            |        | 75          |          |            | 0.00   | 0            | W         | ork/paic | SC02     | M-F 0800-1630 1.U   | L ZP    |     |
|                                                                   | 01/20/            | <u>w</u> errin  |               |                  | -1630 1.UL     |        | 75          | 08:00    | 16:30      | 7.50   | 3            | W         | ork/paic | SC02     | M-F 0800-1630 1.U   | L ZP    |     |
|                                                                   | 01/21/            | <u>ι</u> οται   |               |                  | -1630 1.UL     |        | 75          | 08:00    | 16:30      | 7.50   | 0            | VV        | ork/paic | SC02     | M-F 0800-1630 1.U   | l ZP    |     |
|                                                                   | 01/22/2           | .003 V          | /E SC02       | C                | 9800-1630 1.UL |        | 75          | 08:00    | 16:30      | 7.50   | 0            | VV        | ork/paic | SC02     | M-F 0800-1630 1.U   | L ZP    |     |
|                                                                   | 01/23/2           | :003 T          | H SC02        | C                | 9800-1630 1.UL |        | 75          | 08:00    | 16:30      | 7.50   | 0            | W         | ork/paic | SC02     | M-F 0800-1630 1.U   | L ZP    |     |
|                                                                   | 01/24/2           | :003 F          | R SC02        | C                | 9800-1630 1.UL |        | 75          | 08:00    | 16:30      | 7.50   | 0            | W         | ork/paic | SC02     | M-F 0800-1630 1.U   | L ZP    |     |
|                                                                   | 01/25/2           | :003 S          | A OFF         | C                | Day Off        |        | 75          |          |            | 0.00   | 0            | VV        | ork/paic | SC02     | M-F 0800-1630 1.U   | L ZP    |     |
|                                                                   | 01/26/2           | .003 S          | U OFF         | 0                | Day Off        |        | 75          |          |            | 0.00   | 0            | W         | ork/paic | SC02     | M-F 0800-1630 1.U   | L ZP    |     |
|                                                                   | 01/27/2           | .003 M          | IO SC02       | C                | 9800-1630 1.UL |        | 75          | 08:00    | 16:30      | 7.50   | 0            | VV        | ork/paic | SC02     | M-F 0800-1630 1.U   | L ZP    |     |
|                                                                   | 01/28/2           | 1003 T          | U SC02        | 0                | 800-1630 1.UL  |        | 75          | 08:00    | 16:30      | 7.50   | 0            | W         | ork/paic | SC02     | M-F 0800-1630 1.U   | L ZP    |     |
|                                                                   | 01/29/2           | 1003 V          | /E SC02       | C                | 9800-1630 1.UL |        | 75          | 08:00    | 16:30      | 7.50   | 0            | W         | ork/paic | SC02     | M-F 0800-1630 1.U   | L ZP    |     |
|                                                                   | 01/30/2           | 1003 T          | H SC02        | C                | 800-1630 1.UL  |        | 75          | 08:00    | 16:30      | 7.50   | 0            | W         | ork/paic | SC02     | M-F 0800-1630 1.U   | L ZP    |     |
|                                                                   | 01/31/2           | 1003 F          | R SC02        | C                | 9800-1630 1.UL |        | 75          | 08:00    | 16:30      | 7.50   | 0            | W         | ork/paic | SC02     | M-F 0800-1630 1.U   | L ZP    |     |
|                                                                   | 02/01/2           | .003 S          | A OFF         | 0                | Day Off        |        | 75          |          |            | 0.00   | 0            | W         | ork/paic | SC02     | M-F 0800-1630 1.U   | L ZP    |     |
|                                                                   | 02/02/2           | 003 S           | U OFF         | C                | Day Off        |        | 75          |          |            | 0.00   | 0            | W         | ork/paic | SC02     | M-F 0800-1630 1.U   | L ZP    | 17  |
|                                                                   |                   | 1000 N          | leeeel o      | 6                | 000 4600 410 1 |        | 75          | 00-00    | 46:00      | 7 60   | 10           | 1 1.02    | ort/moio | Leona    | IM E 0000 4600 4 U  |         |     |
|                                                                   |                   |                 |               |                  |                |        |             |          |            |        |              |           |          | N        | TDN (4) (440) [2]   |         |     |
| landari allinda a andorra allino                                  |                   | a 1 m           | SI            | 1                |                |        | 1           |          | dure       |        | . 1          |           |          |          | TIRN (1) (410) 🛅 se | nedvz ( | JVR |
| 🏽 🕅 🖬 🚰 🛃 🖉 🚰                                                     | Microso           | ft 🧕 🖸          | 🛛 Inbox - Mi. | 🔀 Ne             | ewsletter 🤬 Si | P Logo | ייין 🖓 Per  | sonal.   | . <u>e</u> | EADO E | bisp 🚾 Do    | cument    |          | 0        | % 🕅 🌜 🔿 👘 🖓 🕅       | 8:00    | AM  |

- A 'Change layout' box is returned. Under the 'Columns' tab, there are two boxes: the 'Column set' box that lists all possible data that could be added to the report; and the 'Columns' box that lists the data that is currently on the PT63 report.

| <i>空</i><br>List Edit Views <u>G</u> oto <u>S</u> ettings System <u>H</u> elp | ■ • • • • • • • • • • • • • • • • • • •                     |            |
|-------------------------------------------------------------------------------|-------------------------------------------------------------|------------|
| 🖉 🔲 (2) (2) (2) (2) (2) (2) (2) (2) (2) (2)                                   | I @ 🖪                                                       |            |
| Personal work schedule                                                        |                                                             |            |
|                                                                               | alk W.Q. Diannad working time. Time infotmer                |            |
|                                                                               |                                                             |            |
| 🗁 Change layout                                                               |                                                             |            |
| Columns Sort order Filter View Display                                        |                                                             |            |
|                                                                               |                                                             |            |
|                                                                               | 'Column sot' how                                            |            |
| Columns Column set                                                            |                                                             |            |
| Column Name                                                                   | reflecting all fields                                       |            |
| Current date                                                                  | that can be included in                                     | oliday     |
| Calendar day PS grouping                                                      | $\frac{16:3}{100 16:3}$ the CADO report                     | · 🔺        |
| Daily WS PS grouping                                                          | De 16:30 16:30 11 10L ZF                                    |            |
| DWS variant                                                                   | 0.00 0 M-E 0800-1630 1.00 ZF                                |            |
| Pullet type                                                                   | 08:00 16:30 7.50 0 Work/paid SC02 M-F 0800-1630 1.UL ZF     | 5          |
| Tevt                                                                          | 08:00 16:30 7.50 0 Work/paid SC02 M-F 0800-1630 1.UL ZF     | 5          |
| DWS grouping                                                                  | 08:00 16:30 7.50 0 Work/paid SC02 M-F 0800-1630 1.UL ZF     | 5 C        |
| Start                                                                         | 08:00 16:30 7.50 0 Work/paid SC02 M-F 0800-1630 1.UL ZF     | <u>،</u>   |
| End                                                                           | 08:00 16:30 7.50 0 Work/paid SC02 M-F 0800-1630 1.UL ZF     | ,          |
|                                                                               | 0.00 0 Work/paid SC02 M-F 0800-1630 1.UL ZF                 | ,          |
|                                                                               | 0.00 0 Work/paid SC02 M-F 0800-1630 1.UL ZF                 | ٠<br>•     |
|                                                                               | E D8:00 16:30 7.50 3 Work/paid SC02 M-F 0800-1630 1.UL ZF   | <b>,</b>   |
| V 🛛 🗙                                                                         | D8:00 16:30 7.50 0 Work/paid SC02 M-F 0800-1630 1.UL ZF     | )<br>      |
|                                                                               | U8:00 16:30 7.50 0 Work/paid SC02 M-F 0800-1630 1.0L ZF     |            |
|                                                                               | 75 08:00 16:30 7.50 0 Work/paid SC02 M-F 0800-1630 1.0L 2F  |            |
| 01/24/2003 FR SC02 0800-1830 F.OL                                             | 75 08.00 16.30 7.50 0 Workpaid SC02 WFF 0800-1630 1.0L ZF   |            |
| SR OFF Day Off                                                                | 75 0.00 0 Workpaid SC02 MFr 0800-1030 1.00 ZF               |            |
|                                                                               | 75 08:00 16:30 7.50 0 Workingid SC02 MF 0800-1630 1.02 ZF   |            |
| 'Columns' box                                                                 | 75 08:00 16:30 7 50 0 Work/paid SC02 M-F 0800-1630 1 UL ZF  | 5          |
| reflecting columns                                                            | 75 08:00 16:30 7.50 0 Work/paid SC02 M-F 0800-1630 1.UL ZF  | -          |
|                                                                               | 75 08:00 16:30 7.50 0 Work/paid SC02 M-F 0800-1630 1.UL ZF  |            |
| that will be included / 0800-1630 1.UL                                        | 75 08:00 16:30 7.50 0 Work/paid SC02 M-F 0800-1630 1.UL ZF  | 5          |
| in the CADO menor                                                             | 75 0.00 0 Work/paid SC02 M-F 0800-1630 1.UL ZF              | <u>ه</u> ا |
| In the CADO report. Day Off                                                   | 75 0.00 0 Work/paid SC02 M-F 0800-1630 1.UL ZF              | , <u> </u> |
|                                                                               | 75 00:00 46:00 7 50 0 Used work 00:00 M 5 0000 46:00 4 U 75 |            |
|                                                                               |                                                             |            |
|                                                                               | D TRN (1) (410) 😕 sshedv                                    | v2 OVR     |
| 🏽 🕅 🖬 🍊 🎇 🎽 🥙 Microsoft 🛛 🖸 Inbox - Mi 🕅 Newsletter 👹 SAP Logon               | 🥪 Personal  환) CADO Disp 한) Document 한 전 🔍 📷 🖨 🖂            | 8:01 AM    |

- To **add data** to the report, using the 'Column set' box, highlight the columns you want to add, then click on the (left arrow) to move those fields to the 'Columns' box on the left.
- To **remove data** from the report, using the 'Columns' box, highlight the columns you want to remove, then click on the (right arrow) to move those fields to the 'Columns set' box on the right.
- To **sort columns** in the report, highlight the column name you want to move and drag it up or down to highlight the name of the column you want to insert it in front of.
- To **save** the PT63 report with this employee name field as a permanent column, click on the 'Save' icon at the bottom of the 'Change layout' box.. Enter the name you want for the 'Save layout' and 'Name'. You could use the variant name for these fields. Make sure that you use a '/' at the beginning of the 'Save layout' field.

| Personal work schedule<br>② 民民人又又 22 行 約 次 29 77 06 16 甲 呵 51 10 Daily WS Planned working time Time infotoges                                                                                                    |  |  |  |  |  |  |  |  |  |  |  |
|----------------------------------------------------------------------------------------------------|--|--|--|--|--|--|--|--|--|--|--|
| CIRRA V Concerned and Carrow Carrow C |  |  |  |  |  |  |  |  |  |  |  |
| 💢 🖃 🖻 🖓 Ya 💯 🖓 🖓 🖓 🖓 🖓 🖓 🖓 Ha Ha 🗰 🖷 🐨 🖓 Va Daily WS Planned working time line infotypes                                                                                                    |  |  |  |  |  |  |  |  |  |  |  |
| S I ES ES ES ES Panned working time Introtypes                                                                                                    |  |  |  |  |  |  |  |  |  |  |  |
| 🔄 Change layout                                                                                                    |  |  |  |  |  |  |  |  |  |  |  |
| Columne Sontarder Elliar Viau Dieniau                                                                                                    |  |  |  |  |  |  |  |  |  |  |  |
| 'Save layout 'Save layout field'                                                                                                    |  |  |  |  |  |  |  |  |  |  |  |
| Save as Save with                                                                                                    |  |  |  |  |  |  |  |  |  |  |  |
| begins with a / .                                                                                                    |  |  |  |  |  |  |  |  |  |  |  |
|                                                                                                    |  |  |  |  |  |  |  |  |  |  |  |
| Layout Layout description Def. settg                                                                                                    |  |  |  |  |  |  |  |  |  |  |  |
| A A A A A A A A A A A A A A A A A A A                                                                                                    |  |  |  |  |  |  |  |  |  |  |  |
| 🔹 0800-1630 1.UL Pennsylvania State System of Higher Education Holiday Clindr. 0                                                                                                    |  |  |  |  |  |  |  |  |  |  |  |
| 0 0800-1630 1.UL Pennsylvania State System of Higher Education Holiday Cindr. 0                                                                                                    |  |  |  |  |  |  |  |  |  |  |  |
| 0800-1630 1.UL Pennsylvania State System of Higher Education Holiday Clndr. 0                                                                                                    |  |  |  |  |  |  |  |  |  |  |  |
| Save layout /DUCtraining 0800-16301.UL Pennsylvania State System of Higher Education Holiday Cindr. 1                                                                                                    |  |  |  |  |  |  |  |  |  |  |  |
| Name: DUCtraining Usub-18301.10L Pennsylvania State System of Higher Education Holday Cindr. U                                                                                                    |  |  |  |  |  |  |  |  |  |  |  |
| User-specific Default setting Default setting Demonstrate System of Higher Education Holiday Lindr. U                                                                                                    |  |  |  |  |  |  |  |  |  |  |  |
| OBUCHS 30 1 (b) Permissivaria state system of higher Education Holday Char.     0                                                                                                    |  |  |  |  |  |  |  |  |  |  |  |
| Cooperation and the second second sec |  |  |  |  |  |  |  |  |  |  |  |
| Name' field                                                                                                    |  |  |  |  |  |  |  |  |  |  |  |
| 0800-1 INditic Incid. https://www.charlengineering.com                                                                                                    |  |  |  |  |  |  |  |  |  |  |  |
| on Holiday Cindr. 0                                                                                                    |  |  |  |  |  |  |  |  |  |  |  |
| 0800-1630 to out and the second second secon |  |  |  |  |  |  |  |  |  |  |  |
| 01/23/2003 TH 0800-1630 1.UL 08:00 16:30 7.50 Work/paid M-F 0800-1630 1.UL Pennsylvania owne oysern of Higher Education Holiday Clindr. 0                                                                                                    |  |  |  |  |  |  |  |  |  |  |  |
| 01/24/2003 FR 0800-1630 1.UL 08:00 16:30 7.50 Work/paid M-F 0800-1630 1.UL Pennsylvania State System of Higher Education Holiday Cindr. 0                                                                                                    |  |  |  |  |  |  |  |  |  |  |  |
| 01/25/2003 SA Day Off 0.00 Work/paid M-F 0800-1630 1.UL Pennsylvania State System of Higher Education Holiday Cindr. 0                                                                                                    |  |  |  |  |  |  |  |  |  |  |  |
| 01/26/2003 SU Day Off 0.00 Work/paid M-F 0800-1630 1.UL Pennsylvania State System of Higher Education Holiday Cindr. 0                                                                                                    |  |  |  |  |  |  |  |  |  |  |  |
| 01/27/2003 MO 0800-1630 1.UL 08:00 16:30 7.50 Work/paid M-F 0800-1630 1.UL Pennsylvania State System of Higher Education Holiday Cindr. 0                                                                                                    |  |  |  |  |  |  |  |  |  |  |  |
| 01/28/2003 TU 0800-1630 1.UL 08:0016:30 7.50 Workpaid MF 0800-1630 1.UL Pennsylvania State System of Higher Education Holiday Clndr. 0                                                                                                    |  |  |  |  |  |  |  |  |  |  |  |
| U1/29/2003 WE U800-1830 1.0L U8:001/50 / Workpard MF 0800-1630 1.0L Pennsylvaria State System of Higher Education Holiday Chdr. 0                                                                                                    |  |  |  |  |  |  |  |  |  |  |  |
| Urisouzuus 1H Jusuu-Tissu TLL Jusuu Tissu / Su Vorkpara Mik-Fusuu-Tissu TLL Pennsywania State system of Higher Education Holday Chidr. U                                                                                                    |  |  |  |  |  |  |  |  |  |  |  |
| Distributo Tradicio Tradicio India di Una di Una di |  |  |  |  |  |  |  |  |  |  |  |
| Day Office of Day Office On Office Office Of |  |  |  |  |  |  |  |  |  |  |  |
| DV 100 20 DV 00 DV 00 DV |  |  |  |  |  |  |  |  |  |  |  |
| nzmarzona TLI JABOLES I JU BRO 16:30 JOSE JOSE JOSE JOSE JOSE JOSE JOSE JOSE                                                                                                    |  |  |  |  |  |  |  |  |  |  |  |
| D TRN (1) (41m PE sshert/2 OVR                                                                                                    |  |  |  |  |  |  |  |  |  |  |  |
|                                                                                                    |  |  |  |  |  |  |  |  |  |  |  |

- Click on the green check at the bottom of the 'Change layout' box.

- You should now have the CADO report written to your specific needs.

| 년<br>List Edit Views Goto Settir                                                | iqs System | Heli     | 0              |            |             |              | 80                          | š 🛛 🖂 🛅    |             |                                            |  |
|---------------------------------------------------------------------------------|------------|----------|----------------|------------|-------------|--------------|-----------------------------|------------|-------------|--------------------------------------------|--|
| Ø 🔹                                                                             | 4 📙   🚱    | <u></u>  | 🔉   🖴 🖨 🎼      | <b>8</b> 1 | 0.0.2       | 🐹 🗾   🔞      | ) 🖪                         |            |             |                                            |  |
| Personal work schedul                                                           | e          |          |                |            |             |              |                             |            |             | CO1107207 00120007000000000000000000000000 |  |
| 에 문 다 A 및 경 및 A 역 경 D 및 다 M H H + H + N Daily WS Planned working time Info@vees |            |          |                |            |             |              |                             |            |             |                                            |  |
|                                                                                 |            |          |                |            |             |              |                             | a wonang a |             |                                            |  |
|                                                                                 |            |          |                |            |             |              |                             |            |             |                                            |  |
| Personal work sche                                                              | edule      |          |                |            |             |              |                             |            |             |                                            |  |
| Evaluation period: 01/09/2003 To 0                                              | 2/28/2003  |          |                |            |             |              |                             |            |             |                                            |  |
|                                                                                 |            |          |                |            |             |              |                             |            |             |                                            |  |
|                                                                                 |            |          |                |            |             |              |                             |            |             |                                            |  |
|                                                                                 |            |          |                |            |             |              |                             |            |             |                                            |  |
| 🔒 🏲 Pers.no. Name                                                               | Date       | Day      | Daily WS text  | Start      | End Tgh.    | . DT text D  | Description                 |            |             |                                            |  |
| 00013210 Williams , Michael B                                                   | 01/09/2003 | тн       | 0800-1630 1.UL | 08:00      | 16:30 7.50  | Work/paid N  | A-F 0800-16                 | 30 1.UL    |             |                                            |  |
|                                                                                 | 01/10/2003 | FR       | 0800-1630 1.UL | 08:00      | 16:30 7.50  | Work/paid N  | Л-F 0800-16                 | 30 1.UL    |             |                                            |  |
|                                                                                 | 01/11/2003 | SA       | Day Off        |            | 0.00        | Work/paid N  | И-F 0800-16                 | 30 1.UL    |             |                                            |  |
|                                                                                 | 01/12/2003 | SU       | Day Off        |            | 0.00        | VVork/paid N | Л-F 0800-16                 | 30 1.UL    |             |                                            |  |
|                                                                                 | 01/13/2003 | MO       | 0800-1630 1.UL | 08:00      | 16:30 7.50  | Work/paid N  | A-F 0800-16                 | 30 1.UL    |             |                                            |  |
|                                                                                 | 01/14/2003 | ΤU       | 0800-1630 1.UL | 08:00      | 16:30 7.50  | Work/paid N  | A-F 0800-16                 | 30 1.UL    |             |                                            |  |
|                                                                                 | 01/16/2003 | VVE      | 0800-1630 1.UL | 08:00      | 16:30 7.50  | Work/paid N  | A-F 0800-16                 | 301.UL     |             |                                            |  |
|                                                                                 | 01/16/2003 | TH       | 0800-1630 1.UL | 08:00      | 16:30 7.50  | Work/paid N  | И-F 0800-16                 | 30 1.UL    |             |                                            |  |
| <u> </u>                                                                        | 01/17/2003 | FR       | 0800-1630 1.0L | 08:00      | 16:30 7.50  | Work/paid N  | л-н 0800-16<br>4 г. оооо 46 | 301.0L     |             |                                            |  |
|                                                                                 | 01/18/2003 | OH OH    | Day Off        |            | 0.00        | Work/paid N  | /F 0800-10                  | 30 1.0L    |             |                                            |  |
|                                                                                 | 01/19/2003 | 80<br>MO | Day OII        | 00.00      | 16:20 7.60  | Work/paid N  | A-F 0800-16                 | 30 1.0L    |             |                                            |  |
|                                                                                 | 01/20/2003 | TU       | 0800-1630 1.0L | 08.00      | 16:30 7.50  | Work/paid M  | A-F 0800-10                 | 30 1 UL    |             |                                            |  |
| <u> </u>                                                                        | 01/21/2003 | WE       | 0800-1630 1.UL | 00.00      | 16:30 7.50  | Work/paid N  | 4-F 0800-16                 | 30.1.00    |             |                                            |  |
| <u> </u>                                                                        | 01/23/2003 | TH       | 0800-1630 1 UL | 08:00      | 16:30 7.50  | Work/paid N  | A-E 0800-16                 | 30.1.UL    |             |                                            |  |
|                                                                                 | 01/24/2003 | FR       | 0800-1630 1.UL | 08:00      | 16:30 7.50  | Work/paid N  | л-F 0800-16                 | 30 1.UL    |             |                                            |  |
|                                                                                 | 01/25/2003 | SA       | Day Off        |            | 0.00        | Work/paid N  | A-F 0800-16                 | 30 1.UL    |             |                                            |  |
|                                                                                 | 01/26/2003 | SU       | Day Off        |            | 0.00        | Work/paid M  | A-F 0800-16                 | 30 1.UL    |             |                                            |  |
|                                                                                 | 01/27/2003 | MO       | 0800-1630 1.UL | 08:00      | 16:30 7.50  | Work/paid N  | Λ-F 0800-1€                 | 30 1.UL    |             |                                            |  |
|                                                                                 | 01/28/2003 | ΤU       | 0800-1630 1.UL | 08:00      | 16:30 7.50  | Work/paid N  | A-F 0800-16                 | 30 1.UL    |             |                                            |  |
|                                                                                 | 01/29/2003 | WE       | 0800-1630 1.UL | 08:00      | 16:30 7.50  | Work/paid N  | A-F 0800-16                 | 30 1.UL    |             |                                            |  |
|                                                                                 | 01/30/2003 | ΤН       | 0800-1630 1.UL | 08:00      | 16:30 7.50  | Work/paid N  | Л-F 0800-16                 | 30 1.UL    |             |                                            |  |
|                                                                                 | 01/31/2003 | FR       | 0800-1630 1.UL | 08:00      | 16:30 7.50  | Work/paid N  | ∕I-F 0800-1€                | 30 1.UL    |             |                                            |  |
|                                                                                 | 02/01/2003 | SA       | Day Off        |            | 0.00        | Work/paid N  | A-F 0800-16                 | 30 1.UL    |             |                                            |  |
|                                                                                 | 02/02/2003 | SU       | Day Off        |            | 0.00        | Work/paid N  | A-F 0800-16                 | 30 1.UL    |             |                                            |  |
|                                                                                 | 02/03/2003 | MO       | 0800-1630 1.UL | 08:00      | 16:30 7.50  | Work/paid N  | A-F 0800-16                 | 30 1.UL    |             |                                            |  |
|                                                                                 | 02/04/2003 | TU       | 0800-1630 1 11 | 00-801     | 116:3017-50 | Morkinaid 1  | 1-F 0800-1F                 | 30.1.10    |             |                                            |  |
|                                                                                 |            |          |                |            | _           |              |                             |            | D TI        | RN (1) (410) 🛅 sshedv2 OVR                 |  |
| 🏦 Start 🛛 🚮 🛃 爸 🗃 » 🛛 🧑                                                         | Microsoft  | © Ir     | box - Mi 🔽 Nev | vsletter   | 🤞 SAP I     | .ogon 😽 Pe   | ersonal                     | CADO Dis   | sp Document | 💐 🕄 💭 📆 🛃 🖂 🛛 8:06 AM                      |  |

\_\_\_\_\_

# APPENDIX A TRANSACTION QUICK-VIEW

## **CATS INITIAL SCREEN**

#### Human Resources $\rightarrow$ Time Management $\rightarrow$ Time Sheet $\rightarrow$ Time Data $\rightarrow$ CAT2 - Enter

- 1. Navigate to the "Time Sheet: Initial Screen" by following menu path above or entering Transaction Code CAT2.
- 2. Complete the required fields (i.e., Data entry profile, Key date, Personnel no.).
- Select the employee by clicking in the blank field to the left of the employee's personnel number. Click on the Enter Times icon at the top left of the screen.
- **3.** The "Time Sheet: Data Entry View" screen includes 7 days, or 1 pay week. The 'Data Entry' field gives you the begin/end dates for the pay week you are entering information for. If you are inputting information for an entire biweekly pay period, you need to access two "Time Sheet: Data Entry View" transactions. This can be done by:
  - Using the 'Key Date' field on the "Time Sheet: Initial Screen", or
  - Using the front/back arrows at the top of the "Time Sheet: Data Entry View".
- **3.** Enter information into the required fields (i.e., LT, A/A, Day and From/To).
- **4.** Click the "Save" button, **[**].
- Note: While on this screen, you can perform various functions. For example under the *Edit Menu*, you can Insert lines (Ctrl + F4), Delete lines (Shift + F2), Copy lines (F5), Split lines (Ctrl + F3), and create New lines (Ctrl +F5). Moreover, you can Select all (Shift + F7), Deselect all (Shift + F8), Sort ascending (Ctrl + F8), Sort descending (Ctrl + F9), Check entries (Ctrl + F6), and Reset entries (Ctrl + F11). In regards to times, you can Distribute hours (Ctrl + Shift + F1), turn Target hours (F7) and Weekdays (F8) on and off, etc.

Also from this screen, you can view detailed time data, display the time data in various views (Data Entry, Release, and Variable), check the log, etc.